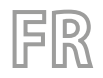

22/06 - 4724331\_02 Traductions d'après les modes d'emploi d'origine

# Polyvalentes

# Manuel d'utilisation

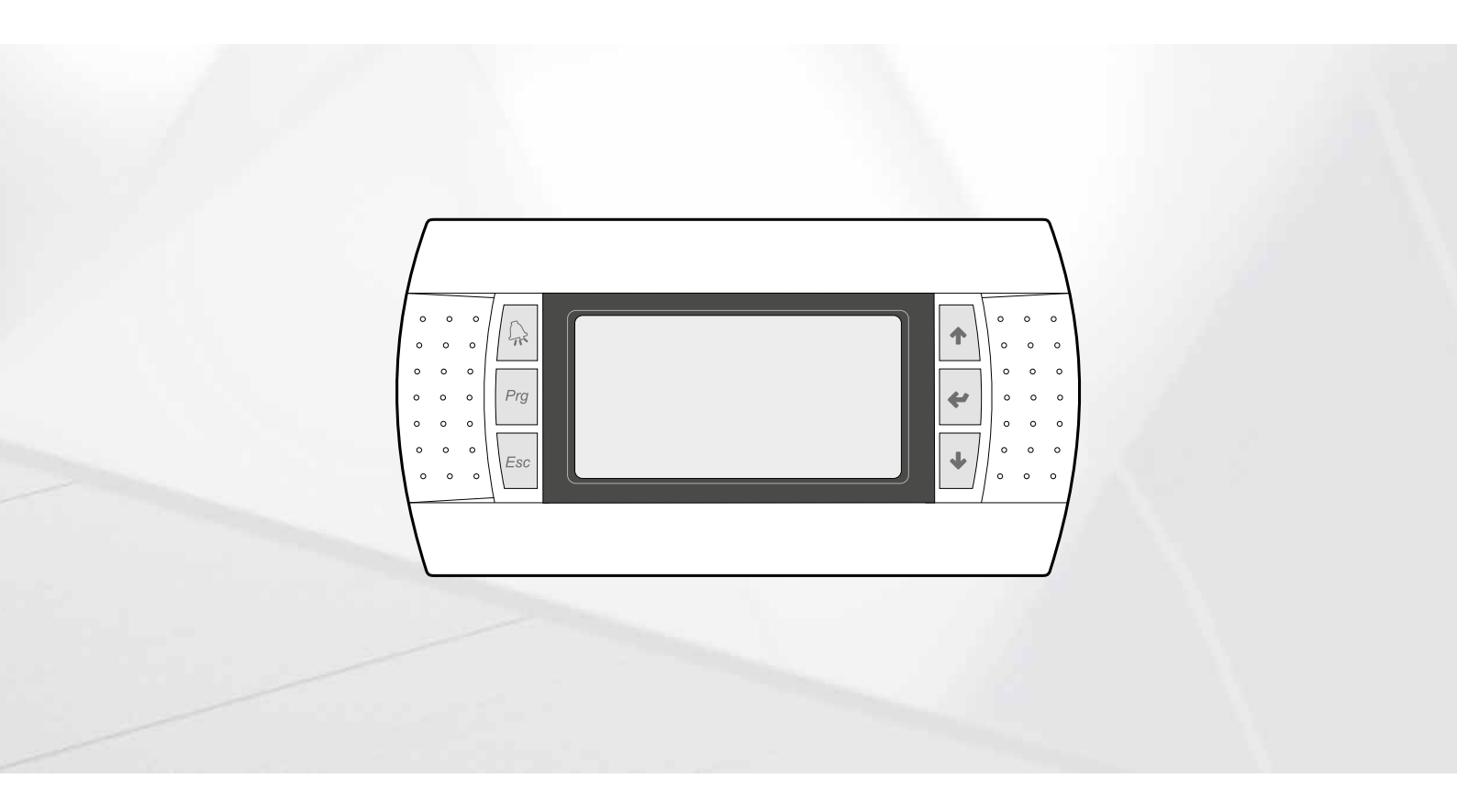

# **CARTE PCO5 - PANNEAU PGD1**

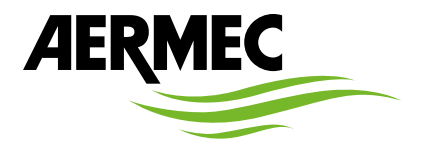

www.aermec.com

#### Cher client,

Nous vous remercions de vouloir en savoir plus sur un produit Aermec. Il est le résultat de plusieurs années d'expériences et d'études de conception particulières, il a été construit avec des matériaux de première sélection à l'aide de technologies très avancées.

Le manuel que vous êtes sur le point de lire a pour but de présenter le produit et de vous aider à choisir l'unité qui répond le mieux aux besoins de votre système.

Cependant, nous vous rappelons que pour une sélection plus précise, vous pouvez également utiliser l'aide du programme de sélection Magellano, disponible sur notre site web.

Aermec est toujours attentive aux changements continus du marché et de ses réglementations et se réserve la faculté d'apporter, à tout instant, toute modification retenue nécessaire à l'amélioration du produit, avec modification éventuelle des données techniques relatives. Avec nos remerciements,

AERMEC S.p.A.

**CERTIFICATIONS DE SÉCURITÉ** 

CE

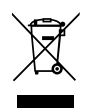

Cette étiquette indique que le produit ne doit pas être jetés avec les autres déchets ménagers dans toute l'UE. Pour éviter toute atteinte à l'environnement ou la santé humaine causés par une mauvaise élimination des déchets d'équipements électriques et électroniques (DEEE), se il vous plaît retourner l'appareil à l'aide de systèmes de collecte appropriés, ou communiquer avec le détaillant où le produit a été acheté . Pour plus d'informations se il vous plaît communiquer avec l'autorité locale appropriée. Déversement illégal du produit par l'utilisateur entraîne l'application de sanctions administratives prévues par la loi.

Toutes les spécifications sont soumises à modifications sans préavis. Même si tous les efforts ont été faits pour assurer la précision, Aermec n'assume aucune responsabilité pour d'éventuelles erreurs ou omissions.

### TABLE DES MATIÈRES

| 1. | Interface utilisateur (PGD1)p. 5                                                                      |
|----|----------------------------------------------------------------------------------------------------|
|    | Procédure de démarragep. 5                                                                            |
|    | Fonction des touches du panneau de commande PGD1p. 5                                                  |
|    | Structure du menup. 6                                                                                 |
|    | Menu Assistance (protégé par un mot de passe)p. 6                                                     |
|    | Procédures opérationnelles d'utilisationp. 7                                                          |
| 2. | Affichage principalp. 8                                                                               |
|    | Description de la condition où peut se trouver l'unitép. 8                                            |
| 3. | Installation à 2 tuyauxp. 9                                                                           |
|    | Informations sur l'échangeur côté installationp. 9                                                    |
|    | Informations sur l'échangeur côté sanitairep. 9                                                       |
|    | Informations sur l'état du ballon eau chaude sanitairep. 9                                            |
|    | Informations sur les circuits 1 - 2p. 9                                                               |
| 4. | Installation à 4 tuyaux p. 10                                                                         |
|    | Informations sur l'échangeur côté froidp. 10                                                          |
|    | Informations sur l'échangeur côté chaud p. 10                                                         |
|    | Informations sur les circuits 1 - 2 p. 10                                                             |
| 5. | Menu entrées/sorties p. 11                                                                            |
|    | Informations sur la température extérieure p. 11                                                      |
|    | Informations sur l'état et la puissance des circuits p. 11                                            |
|    | Informations sur la condition des ventilateurs (NRP) p. 11                                            |
|    | Informations sur l'état de la pompe géothermique (NXP) p. 11                                          |
|    | Informations sur la condition du dégivrage (NRP) p. 12                                                |
|    | Indicates the status of the circuit 1 and circuit 2 valves                                            |
|    | Liste des entrees/sorties - carte pCO p. 13                                                           |
|    | Liste des entrees/sorties - carte µPC p. 14                                                           |
| 6. | Menu ON/OFF p. 15                                                                                     |
|    | Mise en marche ou arrêt de l'unité et configurations sur le mode<br>de fonctionnement (2 tuyaux)p. 15 |
|    | Mise en marche ou arrêt de l'unité et configurations sur le mode<br>de fonctionnement (4 tuyaux)p. 15 |

| 7.  | Menu installation (2 tuyaux) p. 15                          |
|-----|-------------------------------------------------------------|
|     | Affichage réglages actuels du groupe d'eau glacée p. 15     |
|     | Affichage du point de consigne installation 1 p. 15         |
|     | Affichage du point de consigne installation 2 p. 16         |
|     | Activation : par HORLOGE p. 16                              |
|     | Sélection Mode : Par CALENDRIER p. 16                       |
|     | Sélection Mode : TEMPÉRATURE EXTÉRIEURE p. 16               |
| 8.  | Menu récupération (2 tuyaux) p. 17                          |
|     | Affichage du point de consigne récupération p. 17           |
| 9.  | Menu froid (4 tuyaux)p. 17                                  |
|     | Affichage du point de consigne 1 échangeur côté froid p. 17 |
|     | Affichage du point de consigne 2 échangeur côté froid p. 17 |
| 10. | Menu chaud (4 tuyaux)p. 18                                  |
|     | Affichage du point de consigne côté chaud p. 18             |
| 11. | Menu horloge p. 19                                          |
|     | Configurations de la date et de l'heure du système p. 19    |
|     | Configurations de la date légale p. 19                      |
|     | Configurations de la fonction Calendrier p. 19              |
| 12. | Menu alarmes p. 20                                          |
|     | Historique des alarmes p. 20                                |
| 13. | Liste des alarmes p. 21                                     |

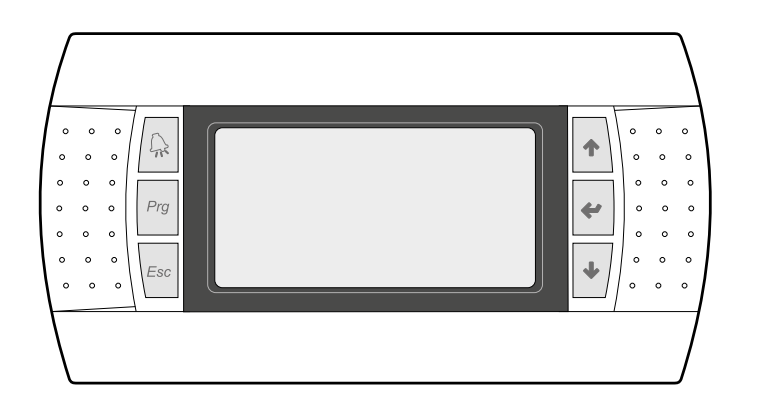

Le panneau de commandes de l'unité permet un Réglage rapide des paramètres de fonctionnement de l'appareil et leur affichage. Tous les réglages par défaut et toutes les modifications sont mémorisés dans la carte.

Avec l'installation du panneau distant PGD1, il est possible de répliquer à distance toutes les fonctions et les réglages disponibles à bord de la machine.

Après une coupure de courant, l'unité est en mesure de se remettre en marche automatiquement en conservant les réglages d'origine.

L'interface utilisateur est représentée par un afficheur graphique avec six touches pour la navigation ; les affichages sont organisés par une hiérarchie de menus, activables en appuyant sur les touches de navigation, la valeur par défaut de l'affichage de ces menus étant représentée par le menu principal ; la navigation entre les différents paramètres a lieu en utilisant les touches fléchées situées sur le côté droit du panneau ; ces touches sont utilisées également pour la modification des paramètres sélectionnés.

ATTENTION: L'unité NRP à 2 tuyaux est prévue pour la production d'eau refroidie, d'eau chaude et d'Eau Chaude Sanitaire (A.G.F.); Ne prévoit pas le Cycle Anti-légionelle. L'unité NRP à 4 tuyaux est prévue pour la production d'eau refroidie et d'eau chaude.

#### 1.1 PROCÉDURE DE DÉMARRAGE

Après avoir mis sous tension l'unité, la carte de contrôle effectuera des opérations préliminaires avant de pouvoir être prête à l'utilisation ; ces procédures initiales durent environ 60 secondes ; durant ces procédures de chargement initial, deux fenêtres sont affichées (une fenêtre de démarrage et une fenêtre pour la sélection de la langue du système) ; ces fenêtres sont spécifiées dans le tableau ci-dessous.

ATTENTION : la langue du système peut être configurée avec la fenêtre affichée au démarrage ou à tout moment en modifiant la fenêtre spécifique contenue dans le menu installateur.

#### Procédure de démarrage :

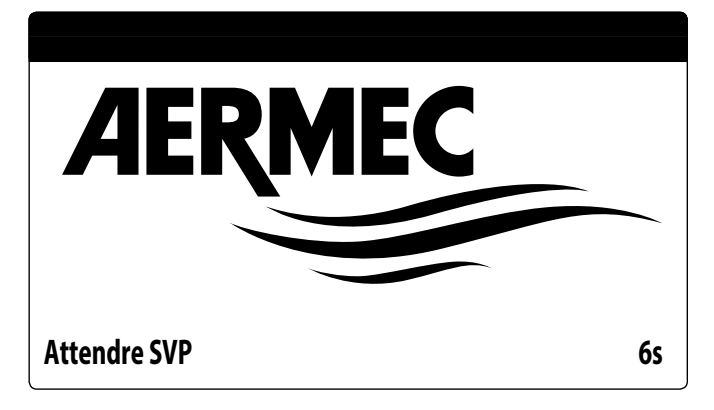

Cette fenêtre indique les secondes restantes pour le démarrage du logiciel chargé sur l'unité (en passant à la sélection de la langue du système) ;

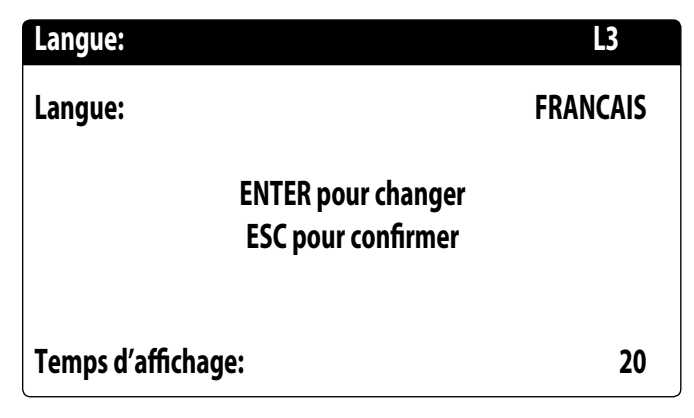

Cette fenêtre permettra de sélectionner la langue avec laquelle démarrer le système.

#### 1.2 FONCTION DES TOUCHES DU PANNEAU DE COMMANDE PGD1

#### Fonction des touches du panneau de commande PGD1 :

Elle affiche la liste d'alarmes actives et l'historique des alarmes (DEL rouge allumée = Alarme active);

La pression sur cette touche active la navigation dans les menus (LED orange allumée = mode de fonctionnement hivernal activé, sur installation pour machines deux tubes + sanitaire);

- Pour les unités avec installation 4 tubes, l'allumage de la LED orange n'est pas prévu.
  - L'appui sur cette touche ramène l'affichage à la fenêtre précédente ;
- L'appui sur cette touche peut avoir des fonctions différentes :
- L'appui sur cette touche durant la navigation dans les menus/paramètres permet de passer au menu/paramètre suivant ;
- L'appui sur cette touche durant la modification d'un paramètre incrémente la valeur du paramètre sélectionné;
- ✤ : L'appui sur cette touche peut avoir des fonctions différentes :
- L'appui sur cette touche durant la navigation dans les menus permet de passer au menu sélectionné;
- L'appui sur cette touche durant la navigation dans les paramètres permet de sélectionner le paramètre affiché et d'entrer en mode modification ;
- L'appui sur cette touche durant la modification d'un paramètre confirme les modifications à la valeur du paramètre sélectionné;
- + : L'appui sur cette touche peut avoir des fonctions différentes :
- L'appui sur cette touche durant la navigation dans les menus/paramètres permet de passer au menu/paramètre précédent ;
- L'appui sur cette touche durant la modification d'un paramètre décrémente la valeur du paramètre sélectionné ;

#### 1.3 STRUCTURE DU MENU

Les fonctions pour gérer l'unité et les informations sur son fonctionnement sont affichées à l'aide de l'écran du panneau de commande à bord de l'unité ; toutes les fonctions et informations sont organisées dans des fenêtres, qui à leur tour sont regroupées dans des menus. Pendant le fonctionnement normal de l'unité, un menu principal est affiché à partir duquel il est possible d'accéder à la sélection d'autres menus opérationnels.

Les menus sont affichés par rotation des icônes qui les représentent ; une fois que l'icône souhaitée a été sélectionnée, on accède au menu choisi, permettant d'afficher ou de modifier les paramètres qui le composent. La procédure de navigation dans les menus, ou de modification des paramètres, est expliquée en détail dans le chapitre « Procédures opérationnelles d'utilisation », qu'il est possible de consulter pour plus d'informations.

L'image montre les relations entre les différents menus et les touches utilisées pour la navigation.

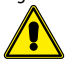

**ATTENTION:** Les pages suivantes montrent tous les masques contenus dans les menus disponibles pour l'utilisateur ; l'altération des paramètres contenus dans le menu installateur peut entraîner des dysfonctionnements de l'unité, il est donc recommandé que ces paramètres ne soient modifiés que par le personnel chargé de l'installation et de la configuration de l'unité.

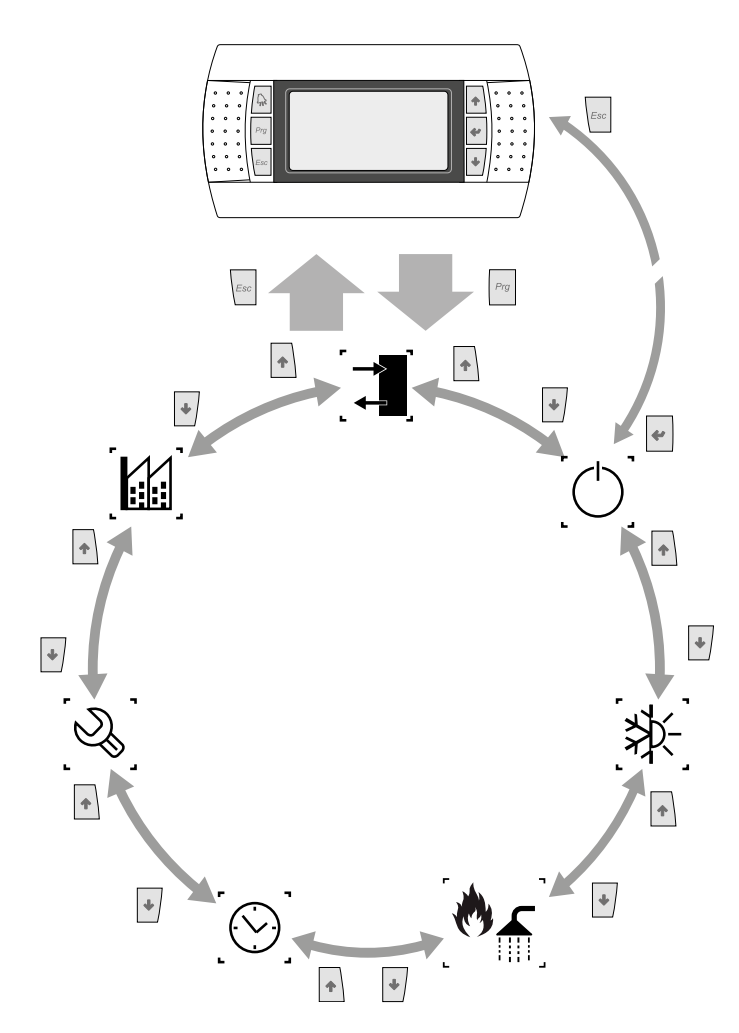

Icônes du menu :

| lcône            | Menu              | Fonction du menu                                  |  |  |
|------------------|-------------------|---------------------------------------------------|--|--|
| _́ <b>⊸</b> ∎`   | ENTRÉES / SORTIES | Contient les informations (température, pression, |  |  |
|                  |                   | etc.) des composants du système                   |  |  |
|                  |                   | Met en marche ou arrête l'unité et configure      |  |  |
| (')              | MARCHE / ARRÊT    | son mode de fonctionnement (été/hiver) et les     |  |  |
| . ` .            |                   | éventuelles tranches horaires                     |  |  |
|                  |                   | VERSION 2 TUYAUX                                  |  |  |
| _<br>_<br>/k     | Installation      | Gestion des paramètres du chiller, point de       |  |  |
| _**^_            | Installation      | consigne de travail standard/energy saving        |  |  |
| <b>`</b> _``     | Décunération      | Gestion des paramètres du sanitaire (point de     |  |  |
| <u>_ un</u> ]    | Recuperation      | consigne, température, tranches horaires, etc.)   |  |  |
| VERSION 4 TUYAUX |                   |                                                   |  |  |
| 1.4.1            |                   | Gestion des paramètres du chiller, point de       |  |  |
| \$\$⊱-           | FROID             | consigne de travail standard/energy saving en     |  |  |
| <u></u>          |                   | fonctionnement à froid.                           |  |  |

| lcône | Menu                  | Fonction du menu                                     |
|-------|-----------------------|------------------------------------------------------|
|       |                       | Gestion des paramètres du chiller, point de          |
| •     | CHAUD                 | consigne de travail standard/energy saving, en       |
| . Ŭ 4 |                       | fonctionnement à chaud.                              |
| lcône | Menu                  | Fonction du menu                                     |
|       | Horlogo               | Gère tous les paramètres liés à l'horaire du système |
| Ŭ.    | nonoge                | (heure, date, etc.).                                 |
| [N]   | Menu assistance (Menu | Protège le menu assistance en exigeant un mot        |
|       | PROTÉGÉ)              | de passe.                                            |
|       | Menu constructeur     | Protège le menu fabricant en exigeant un mot de      |
| EB J  | (Menu PROTÉGÉ)        | passe                                                |

#### MENU ASSISTANCE (PROTÉGÉ PAR UN MOT DE PASSE)

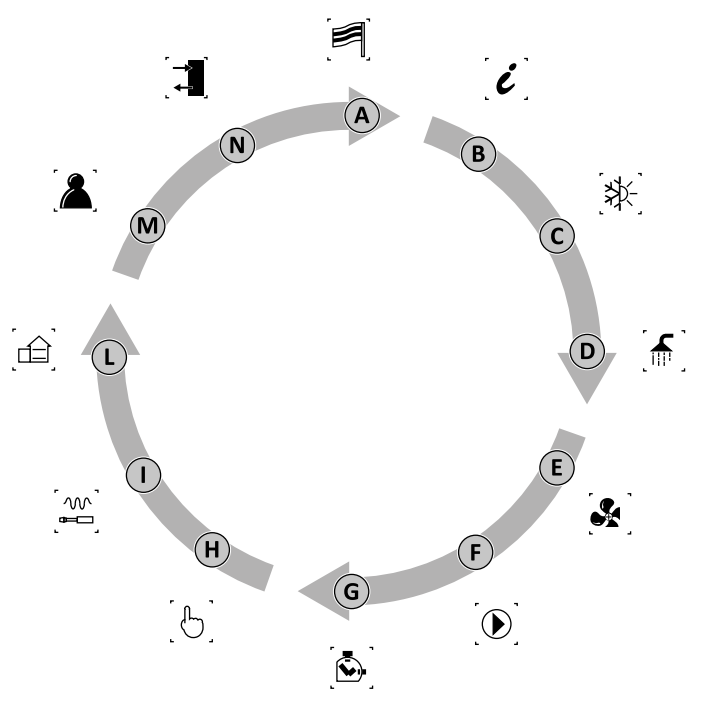

| Table des<br>matières | lcône         | Menu                 | Fonction du menu                                     |
|-----------------------|---------------|----------------------|------------------------------------------------------|
| А                     | Ø             | LANGUE               | Sélection de la langue de l'interface<br>utilisateur |
| В                     | į             | INFO                 | Informations sur le logiciel                         |
|                       |               | 2 TUYAUX             |                                                      |
|                       |               | Groupe d'eau         | Paramètres assistance pour le chiller                |
| С                     | *⊅∑-          | glacée               |                                                      |
| c                     | . ·1 ` ]      | 4 TUYAUX             | Paramètres assistance en mode                        |
|                       |               | FROID                | rafraîchissement                                     |
|                       | ר בי ד<br>גיי | 2 TUYAUX             | Daramàtros assistanço nour la canitairo              |
| D                     | ੍ 🎹 ੍         | RÉCUPÉRATION         | Parametres assistance pour le sanitaire              |
| D                     | ۲ <u>س</u> ۲  | 4 TUYAUX             | Daramètros assistança en modo chauffago              |
|                       | ്ത്           | CHAUD                | Parametres assistance en moue chaunage               |
|                       |               | Ventilation          | Paramètres assistance ventilation                    |
| E                     | s.            | CÔTÉ                 | Parametres assistance pompe                          |
|                       |               | GÉOTHERMIE           | géothermique                                         |
| F                     | F POMPES      |                      | Paramètres assistance pompes                         |
| G                     |               | COMPTEUR             | Comptage des heures de travail des                   |
|                       |               | HORAIRE              | dispositifs                                          |
| Н                     | [6]           | MANUEL               | Forçage des commandes manuelles                      |
| I                     | سا            | ACCESSOIRES          | Activation des modules accessoires                   |
| L                     |               | C.INSTALLATION       | Définition des caractéristiques de<br>l'installation |
| М                     | [گ]           | AUTRES               | Configuration des paramètres assistance              |
| N                     |               | ENTRÉES /<br>SORTIES | Etat des entrées et des sorties                      |

Paramètres modifiables uniquement par un personnel autorisé

#### 1.5 PROCÉDURES OPÉRATIONNELLES D'UTILISATION

Pour gérer ou modifier les paramètres opérationnels de l'unité, il est nécessaire d'utiliser l'interface du panneau de commande monté sur l'appareil.

Les opérations fondamentales que l'utilisateur doit être en mesure de réaliser pour une utilisation correcte de l'unité sont les suivantes:

- Passer d'un menu à l'autre;
- Sélectionner et modifier un paramètre.

#### Passer d'un menu à l'autre

Pour pouvoir faire défiler les différents menus (la commande par laquelle les menus sont affichés est représentée dans la page précédente), il est d'abord nécessaire d'entrer dans le

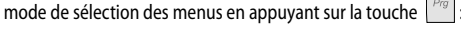

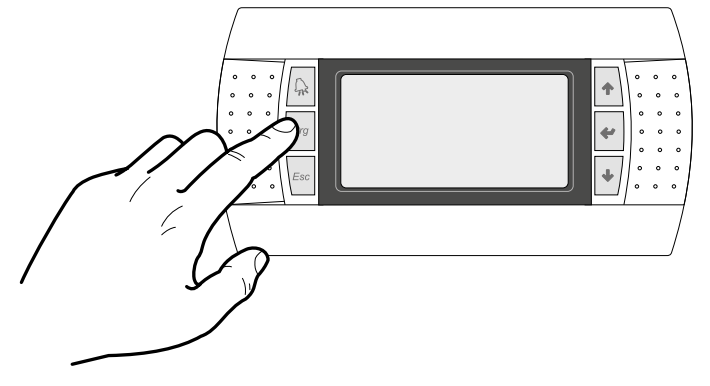

Une fois dans le mode de sélection des menus, il est possible de faire défiler ces menus en utilisant les touches fléchées : la touche pour passer au menu précédent, et la touche pour passer au menu suivant:

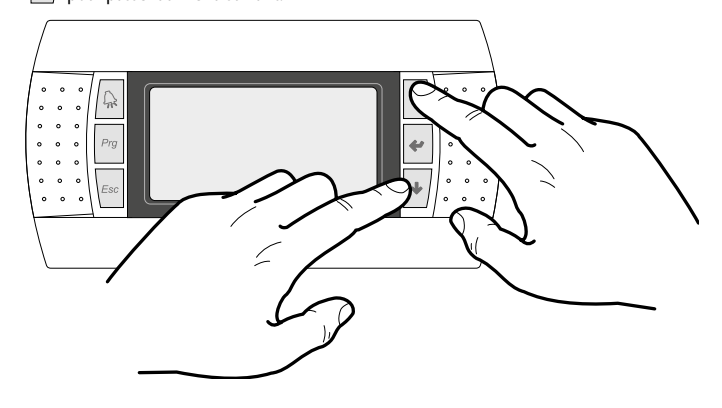

Lorsque le menu souhaité est affiché, appuyer sur la touche 🛃 , pour entrer dans le menu ; pour sortir du menu et retourner au mode de sélection des menus, appuyer sur la touche

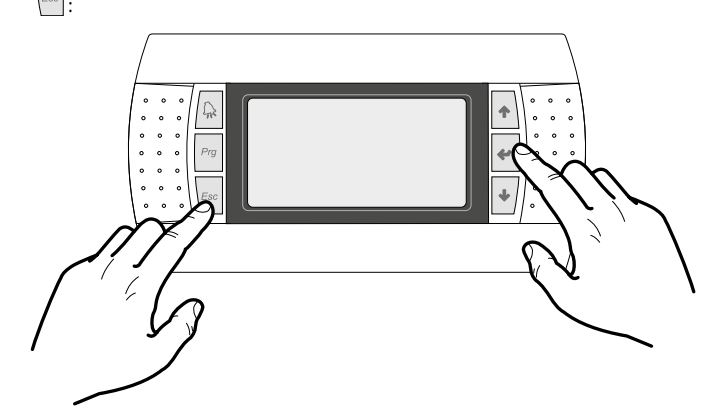

#### Sélectionner et modifier un paramètre

Une fois dans le menu sélectionné (en suivant la procédure ) il est possible de faire défiler les fenêtres qui le composent en utilisant les touches fléchées : la touche pour passer au paramètre précédent et la touche pour passer au paramètre suivant:

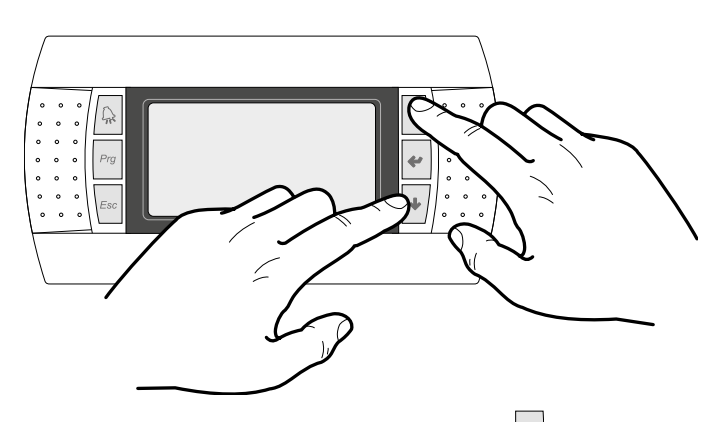

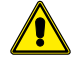

**ATTENTION:** Une fois un paramètre sélectionné en appuyant sur la touche en antre automatiquement dans le mode modification de ce paramètre.

Il est possible de régler les valeurs souhaitées pour les paramètres, en suivant la procédure ci-après:

- en appuyant sur la touche el le curseur apparaîtra clignotant près du premier champ modifiable du paramètre (si les champs modifiables ne sont pas affichés, le curseur n'apparaîtra pas);
- en appuyant sur la touche ou sur la touche , la valeur du champ augmentera ou diminuera;
- en appuyant sur la touche el les modifications sur la valeur du champ seront confirmées en les sauvegardant dans la mémoire.

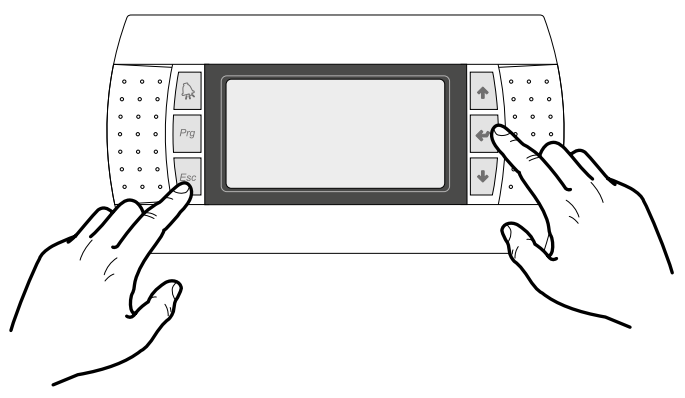

Le nombre de champs modifiables peut varier selon le type de paramètre sélectionné.

#### 2 AFFICHAGE PRINCIPAL

Ce masque permet d'afficher l'état général de l'unité :

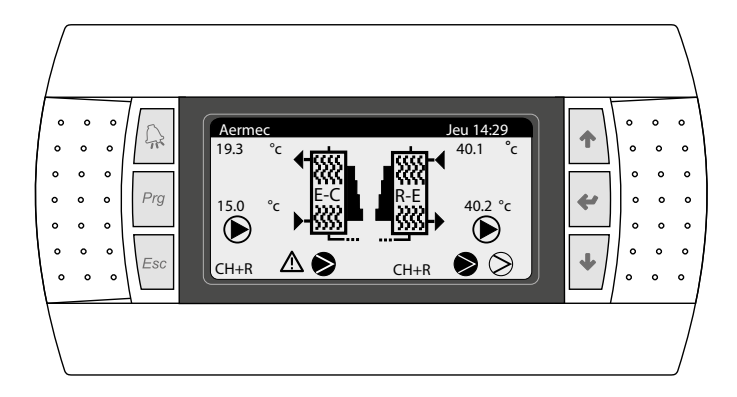

lcônes:

| lcône                   | Signification                                                                                                    |  |  |  |  |
|-------------------------|----------------------------------------------------------------------------------------------------|--|--|--|--|
| - + ∭<br>N<br>N<br>+ →∭ | Indique la température d'entrée et de sortie de l'eau, de l'échangeur<br>côté installation (évaporateur en été et condenseur en hiver)                                                                        |  |  |  |  |
| RE<br>RE                | Indique la température d'entrée et de sortie de l'eau, de l'échangeur<br>côté sanitaire (récupération)                                                                                                    |  |  |  |  |
|                         | Indique le pourcentage d'eau exigé par l'appareil, destiné à<br>l'installation ou à la récupération.                                                                                                    |  |  |  |  |
|                         | Indique quelle est la pompe en fonction. L'icône de gauche se réfère<br>à la pompe côté installation, alors que celle de droite se réfère à la<br>récupération. Le numéro en bas se réfère à la pompe allumée |  |  |  |  |
| NRP                     | Indicates that the anti-freeze resistance is active                                                                                                    |  |  |  |  |
| NXP                     | Option absente                                                                                                    |  |  |  |  |
| Ē                       | Indique que le contrôleur de débit est ouvert. Les compresseurs<br>seront ouverts et les pompes tenteront de débloquer le contrôleur<br>de débit.                                                             |  |  |  |  |
| Ū                       | Indique que la prévention antigel basse température de sortie est<br>active (éteint les compresseurs) ;                                                                                                    |  |  |  |  |
| ΉT                      | Indicates that the outlet high temperature prevention is active.<br>Switches the compressors/mode change off.                                                                                                 |  |  |  |  |
|                         | Indicates compressor status: disabled(1), off (2), on (3), in alarm (4).                                                                                                    |  |  |  |  |

#### Description de la condition où peut se trouver le circuit:

| État    | Signification                                                    |
|---------|------------------------------------------------------------------|
| C1 C2   | Le système est activé et fonctionne                              |
| СН      | Fonctionnement chiller                                           |
| CH + R  | Fonctionnement chiller + récupération totale                     |
| PC      | Fonctionnement en pompe à chaleur                                |
| REC     | Récupération total                                               |
| DEFR    | Dégivrage activé                                                 |
| \A/A IT | Le circuit est en attente parce qu'il est en train de changer de |
| WAII    | configuration                                                    |
| IC      | Charge réduite: indique que le contenu d'eau ou de charge        |
|         | thermique est faible                                             |
| ОК      | Point de consigne atteint                                        |

#### 2.1 DESCRIPTION DE LA CONDITION OÙ PEUT SE TROUVER L'UNITÉ

NRP 2 TUYAUX:

| On/Off Général           | u 3 |
|--------------------------|-----|
| Installation<br>Validé   |     |
| Côté récupér.            |     |
| Validé                   |     |
| Activation générale: YES | 5   |

#### NRP 4 TUYAUX:

| On/Off Général       | u 3 |
|----------------------|-----|
| Côté froid<br>Validé |     |
| Côté chaud<br>Validé |     |
| Activation général:  | YES |

| État                         |     | Signification                                          |
|------------------------------|-----|--------------------------------------------------------|
| Enabled                      |     | Le système est activé et fonctionne                    |
| Off nar alarma               |     | Il y a une alarme grave qui bloque le système          |
| On par alarme                |     | (contrôler la liste des alarmes, sous la touche alarm) |
| Conoral Off                  |     | Le système est off par la console ; contrôler la page  |
| General OII                  |     | On/Off                                                 |
| Off new sum smulations (DMC) |     | Le système de supervision a bloqué le démarrage        |
| OII par supervision (BIVIS)  |     | de l'unité                                             |
| Off by clock                 |     | Les tranches horaires configurées imposent la mise     |
| OII by clock                 |     | en Off du système                                      |
| Off par antrés numérique     |     | L'entrée numérique (ID8) est fermée et place le        |
| On par entree numenque       |     | système en Off                                         |
| Off par affichour            |     | L'installation est en off par la console. Contrôler la |
|                              |     | température de l'installation                          |
|                              | NRP | Le côté récupération est éteint car l'installation est |
| Off par installation         |     | désactivée                                             |
|                              | NXP | Option absente                                         |
|                              |     | Action de prévention du gel à l'intérieur des          |
| Antigel                      | NKP | échangeurs d'eau                                       |
|                              | NXP | Option absente                                         |
| Mada manual                  |     | Les compresseurs ou les pompes sont forcés             |
| woue manuel                  |     | manuellement                                           |

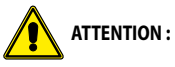

- NRP 2 TUBES – Installation désactivée/ Off: le côté de récupération est exclu

- NRP 4 TUBES - Côté froid désactivé / Off: le côté chaud est exclu

#### **Fonction absente**

Quand une fonction est absente le masque suivant s'affiche:

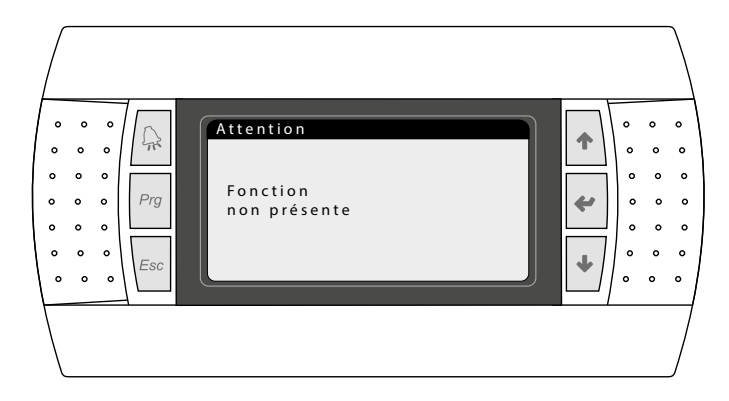

Pour revenir à la page principale appuyer sur ESC.

#### **3** INSTALLATION À 2 TUYAUX

3.1 INFORMATIONS SUR L'ÉCHANGEUR CÔTÉ INSTALLATION

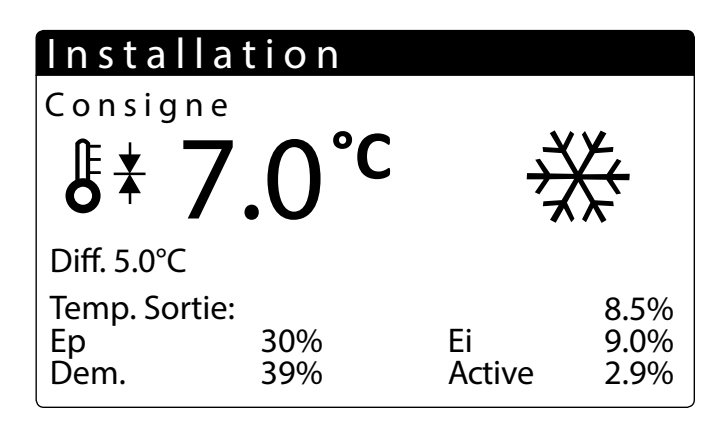

Par cette fenêtre, il est possible de visualiser les informations concernant l'échangeur côté installation:

- Point de consigne de travail actuel
- Température entrée à l'évaporateur
- Indique la valeur de l'écart thermique
- Valeur de la température sur laquelle régler l'appareil
- Pourcentage de facteur proportionnel (si activé PID)
- Pourcentage du facteur intégrale (si activé PID)
- Pourcentage exigé par l'installation
- Le pourcentage de puissance effective utilisée

#### 3.2 INFORMATIONS SUR L'ÉCHANGEUR CÔTÉ SANITAIRE

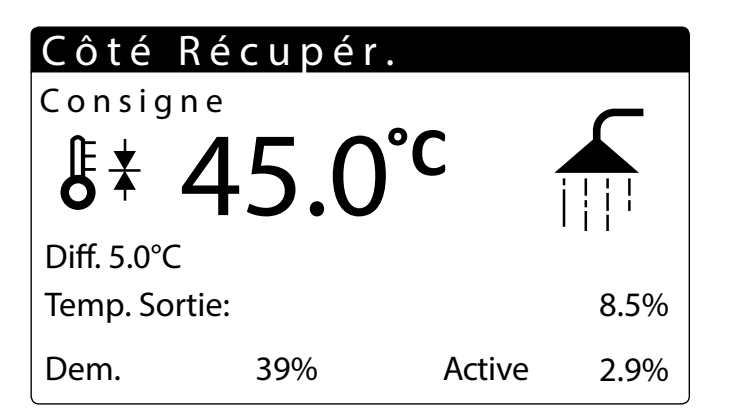

Par cette fenêtre, il est possible de visualiser les informations concernant l'échangeur côté sanitaire:

Point de consigne de travail actuel

— Température sortie de l'échangeur

- Indique la valeur de l'écart thermique
- Valeur de la température sur laquelle régler l'appareil
- Pourcentage exigé par l'installation
- Le pourcentage de puissance effective utilisée

#### 3.3 INFORMATIONS SUR L'ÉTAT DU BALLON EAU CHAUDE SANITAIRE

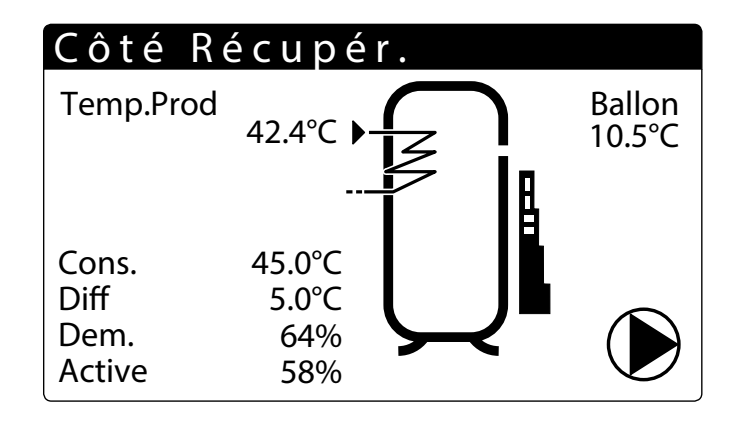

- Température de l'eau sanitaire produite
- Température à l'intérieur du ballon tampon
- Indique la demande d'eau chaude sanitaire (de 0 à 10 paliers)
- Il est visible quand la pompe de récupération est en fonction. Le numéro en bas se réfère à la pompe allumée Si l'on active le réglage de récupération avec sanitaire, la pompe s'actionnera seulement si l'eau sanitaire est requise.

#### 3.4 INFORMATIONS SUR LES CIRCUITS 1 - 2

| Circui         | t s |         |          |
|----------------|-----|---------|----------|
| Demande totale |     |         | 60%      |
| Circuit 1:     |     | 58%     | CH + Rec |
| Circuit 2:     |     | 58%     | Rec      |
| Suiv. Off      | 2   | Circ. 1 | 83s      |
| Suiv. ON       | 1   | Circ. 1 |          |

— Indique la demande des circuits

Indique l'état dans lequel se trouve le circuit

— Indique le compresseur qui s'allumera/s'éteindra

#### **4 INSTALLATION À 4 TUYAUX**

#### 4.1 INFORMATIONS SUR L'ÉCHANGEUR CÔTÉ FROID

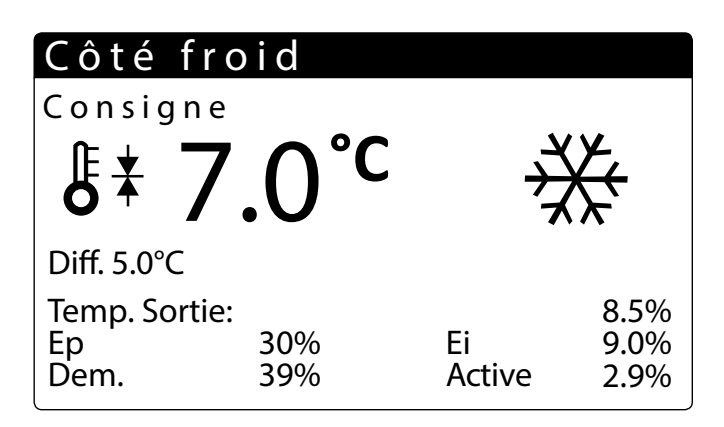

Par cette fenêtre, il est possible de visualiser les informations concernant l'échangeur côté installation:

- Point de consigne de travail actuel
- Température entrée à l'évaporateur
- Indique la valeur de l'écart thermique
- Valeur de la température sur laquelle régler l'appareil
- Pourcentage de facteur proportionnel (si activé PID)
- Pourcentage du facteur intégrale (si activé PID)
- Pourcentage exigé par l'installation
- Le pourcentage de puissance effective utilisée

#### 4.2 INFORMATIONS SUR L'ÉCHANGEUR CÔTÉ CHAUD

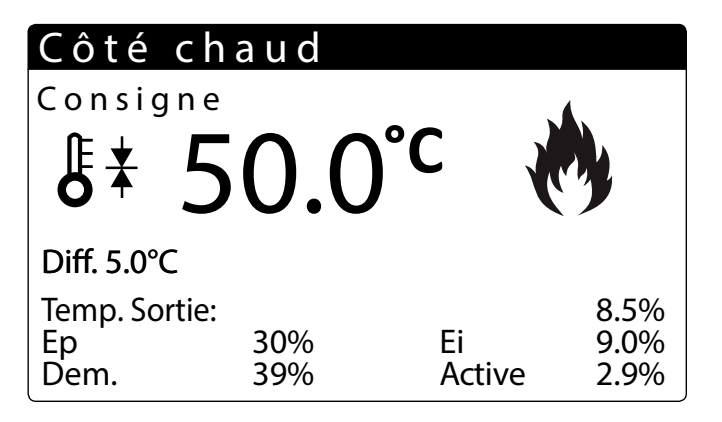

Par cette fenêtre, il est possible de visualiser les informations concernant l'échangeur côté sanitaire:

- Point de consigne de travail actuel
- Température sortie de l'échangeur
- Indique la valeur de l'écart thermique
- Valeur de la température sur laquelle régler l'appareil
- Pourcentage exigé par l'installation
- Le pourcentage de puissance effective utilisée

#### 4.3 INFORMATIONS SUR LES CIRCUITS 1 - 2

| Circui                   | t s    |                    |                 |  |
|--------------------------|--------|--------------------|-----------------|--|
| Demande                  | totale | 2                  | 60%             |  |
| Circuit 1:<br>Circuit 2: |        | 58%<br>58%         | CH + Rec<br>Rec |  |
| Suiv. Off<br>Suiv. ON    | 2<br>1 | Circ. 1<br>Circ. 1 | 83s             |  |

Indique la demande des circuits

— Indique l'état dans lequel se trouve le circuit

— Indique le compresseur qui s'allumera/s'éteindra

#### 5 MENU ENTRÉES/SORTIES

#### 5.1 INFORMATIONS SUR LA TEMPÉRATURE EXTÉRIEURE

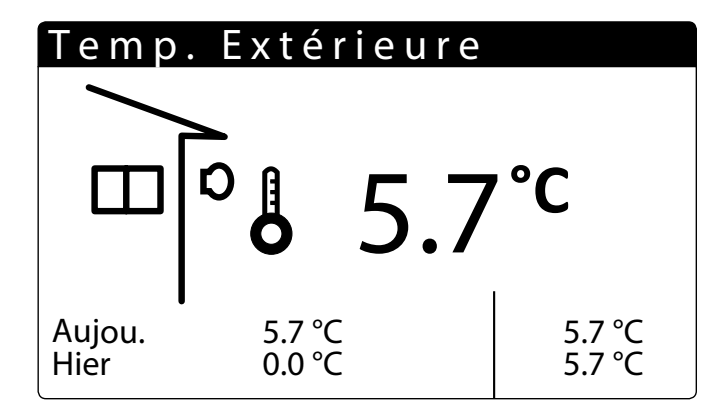

- Température extérieure : dans cette fenêtre, on visualise les données concernant la température extérieure.
- Aujourd'hui : indique la température MINI et MAXI enregistrée durant la journée.
- Hier : indique la température MINI et MAXI enregistrée durant la journée précédente.
- Température extérieure : Indique la température extérieure actuelle relevée par la sonde air extérieur.

#### 5.2 INFORMATIONS SUR L'ÉTAT ET LA PUISSANCE DES CIRCUITS

| Circuit 1                               |      |      |  |  |  |
|-----------------------------------------|------|------|--|--|--|
| Récupérateur uniqu<br>Suiv. change mode | iem. | 163s |  |  |  |
| Dem. 58%                                | 58%  |      |  |  |  |
| Compr.1:<br>Compr.2:                    |      |      |  |  |  |

Visualisation de l'état du fonctionnement du circuit:
 Off

Seulement chiller Chiller+Réc Pompe à chaleur Seulement récupération Attente étranglement Mode sélectionné Démarrage dégivrage Attente Invers. VIC Dégivrage Attente sortie dég. Activ.vent. sortie dég. Sortie dégivrage Dégivr. pas conf. Pas dégivr. réc.

- Indique le nombre de secondes avant le prochain changement de fonctionnement

Indique la puissance requise par le circuit

Visualise l'état des compresseurs:

: indique que le compresseur est éteint ;

: indique que le compresseur est allumé ;

Min. On: Compresseur allumé et en attente de allumage minimum, à droite, le délai avant la fin;

Min. Off: Compresseur allumé et en attente de arrêt minimum, à droite, le délai avant la fin; Off Alarme: Compresseur off à cause d'une alarme, voir touche alarme.

Indique la puissance active dans le circuit

#### 5.3 INFORMATIONS SUR LA CONDITION DES VENTILATEURS (NRP)

| Ve    | ntilation   | 1            |  |  |  |
|-------|-------------|--------------|--|--|--|
| Vites | sse         |              |  |  |  |
| 100 % |             |              |  |  |  |
| Set 1 | 12.0 bar    | Diff 5.0 bar |  |  |  |
| C1    | Evap. press | 5.0 bar      |  |  |  |
| C2    | Evap. press | 5.2 bar      |  |  |  |
|       |             |              |  |  |  |
| Ve    | ntilation   | 2            |  |  |  |
| Vites | sse         |              |  |  |  |
| 100 % |             |              |  |  |  |
| Set 1 | 12.0 bar    | Diff 5.0 bar |  |  |  |

| C2      |               | J.2 Dai |
|---------|---------------|---------|
| $c_{2}$ | Chillor + Poc | 5 2 har |
| C1      | Evap. press   | 5.0 bar |
|         |               |         |

Dans cette fenêtre, on visualise les données concernant le fonctionnement des ventilateurs: Ventilation 1 : la page est visible si la ventilation est commune entre les deux circuits Ventilation 2 : la page est visible si la ventilation est séparée entre les deux circuits

- Indique le pourcentage de vitesse à laquelle tourne le ventilateur
- Indique le réglage configuré actuellement
- Indique la condition dans laquelle peut se trouver le circuit (voir chapitre 2 Affichage principal p. 8)
- Le mode Force au maximum est activé si les ventilateurs sont en train d'aller en condensation et si la température extérieure descend au-dessous de la valeur configurée (menu assistance/ventilateurs)
- C1 Off: Circuit éteint

C1 Press.Cond: Les ventilateurs règlent sur la haute pression (condensation)

C1 Chiller +Réc: Les ventilateurs sont éteints car la machine est en train de fonctionner eau/ eau

C1 Puissance maxi: Les ventilateurs sont forcés au maximum car la température externe est inférieure à 30°C

C1 Press. évap: Les ventilateurs règlent sur la basse pression

Uniquement unité NRP

#### 5.4 INFORMATIONS SUR L'ÉTAT DE LA POMPE GÉOTHERMIQUE (NXP)

| Cir                      | cuit 1 et    | 2   |      |  |  |
|--------------------------|--------------|-----|------|--|--|
| Entrée d'eau géo 30.7 °C |              |     |      |  |  |
| Sortie d'eau géo 30.7 °C |              |     |      |  |  |
| 100 %                    |              |     |      |  |  |
| Pro.                     |              | Int |      |  |  |
| C1                       | Evap. Press. | HP1 | 25.2 |  |  |
| C2                       | Evap. Press. | HP2 |      |  |  |

- Température entrée et sortie d'eau coté géothermique

- Vitesse de la pompe géothermique en pourcentage
- 2 Haute pression circuit 1 et circuit 2

- PRO/INT: Paramètres visibile uniquement si PID sélectionné
- Uniquement unité NXP

#### 5.5 INFORMATIONS SUR LA CONDITION DU DÉGIVRAGE (NRP)

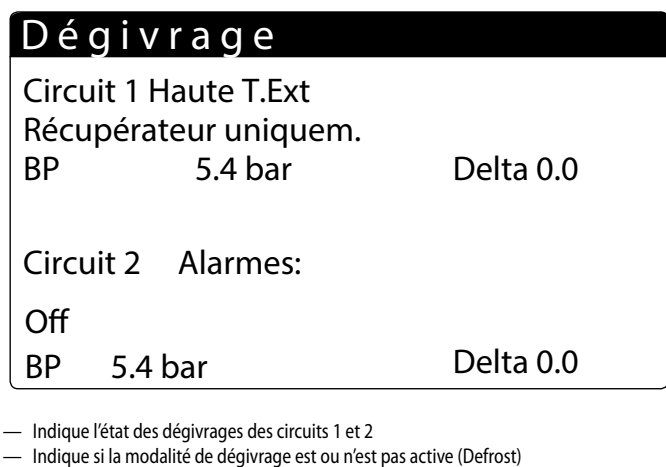

 Indique si la modalité de dégivrage est ou n'est pas active (D Indique l'état du sirguit.

 Indique l'état du circuit: Off Seulement chiller Chiller+Réc Pompe à chaleur Seulement récupération Attente étranglement Mode sélectionné Démarrage dégivrage Attente Invers. VIC Dégivrage Attente sortie dég. Activ.vent. sortie dég. Sortie dégivrage Dégivr. pas conf. Pas dégivr. réc.

Indigue la valeur du point de consigne actuel.

La valeur de Delta indique la dégradation de la pression dans le temps. Le cycle de dégivrage entre en fonction après avoir atteint ce seuil (Defrost)

Uniquement unité NRP

#### Description conditions du dégivrage:

#### No SBR: Aucun dégivrage

Off: Circuit éteint depuis afficheur / depuis les plages horaires / depuis l'entrée numérique Dégivrage actif: Dégivrage actif (la machine condense dans la batterie de ventilation) On Smart: Dégivrage commencé par dégradation

**On Min LP**: Dégivrage commencé pour basse pression atteinte

**On Reboot**: Dégivrage commencé après black-out d'alimentation

**On Force**: Dégivrage commencé pour forçage depuis l'afficheur ou pour début d'un autre cycle de dégivrage

On TGP: Dégivrage commencé pour température de gaz refoulement élevée

End Liq.T: Fin dégivrage pour température liquide élevée

End Temps : Fin dégivrage pour atteinte temps maximum

End Force: Fin dégivrage pour forçage depuis l'afficheur

Startup Cmp: Dégivrage bloqué pour temps post départ compresseurs

Haute P.Evap : Dégivrage empêché pour haute pression évaporation

T.Ext élevée : Dégivrage empêché pour température extérieure élevée

T.Bw Dégiv. : Dégivrage empêché pour temps d'attente entre deux compresseurs Alarmes: Circuit en alarme

On par Alarme: Dégivrage commencé pour alarme rentrée

#### 5.6 INDICATES THE STATUS OF THE CIRCUIT 1 AND CIRCUIT 2 VALVES

Dans cette fenêtre, on visualise les données concernant la pression du circuit et la condition des vannes:

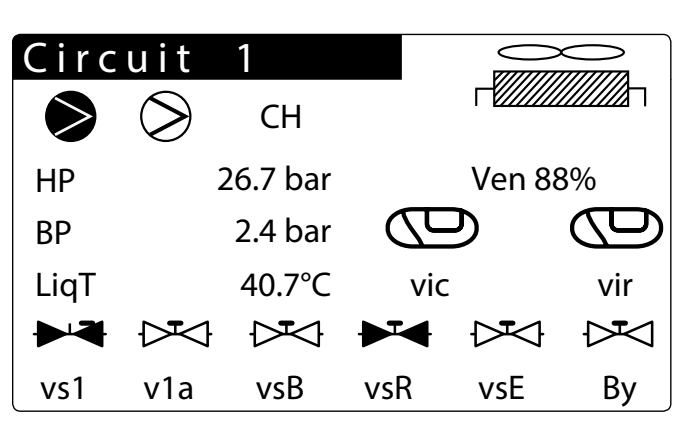

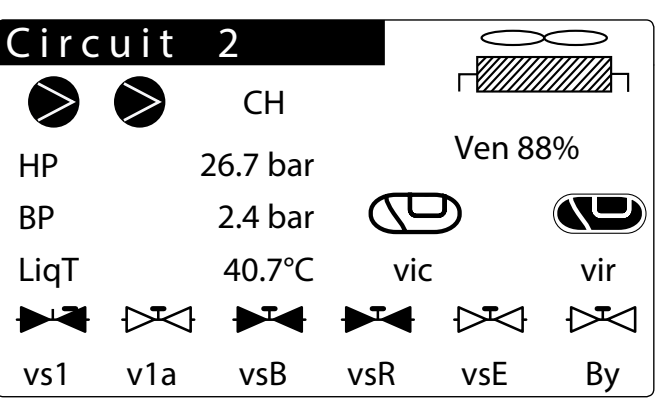

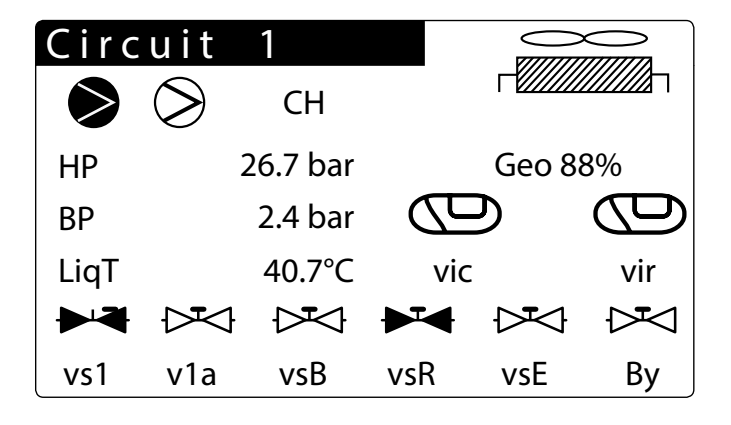

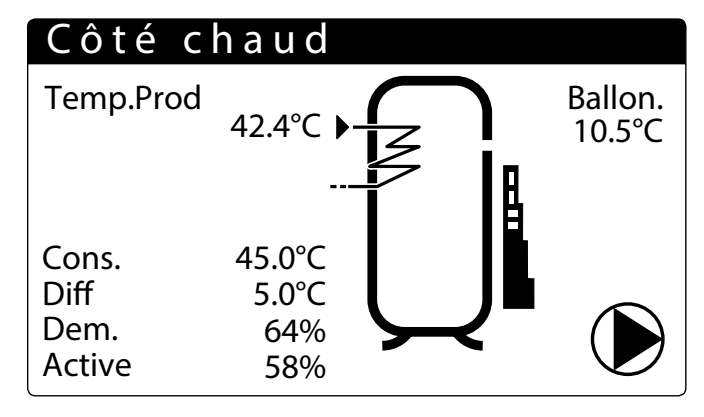

Affiche la condition des compresseurs (désactivé - en marche – arrêté – en alarme)

- Indique les valeurs de haute et basse pression du circuit

— Indique la température du liquide réfrigérant (Liq T) et du gaz de refoulement (Tgp)

Indique la condition des vannes :

VIC - Vanne Inversion Cycle

- VIR Vanne Inversion Récupération
- vs1 : électrovanne arrêt liquide

v1a: électrovanne arrêt liquide

vsB: électrovanne batterie

vsR: électrovanne récupération vsE: électrovanne évaporateur

By: vanne de décharge dégivrage

Indique la vitesse, en pourcentage, à laquelle fonctionne le ventilateur

- Indique la vitesse, en pourcentage, à laquelle fonctionne la pompe géothermique

#### 5.7 LISTE DES ENTREES/SORTIES - CARTE PCO

| Sorties numériques  | Gamme                                 | Master                                           |  |
|---------------------|---------------------------------------|--------------------------------------------------|--|
| NO1                 |                                       | CP1(compresseur) circuit 1 (CC1)                 |  |
| NO2                 |                                       | CP2 (compresseur) circuit 1 (CC1A)               |  |
| NO3                 |                                       | CP1 (compresseur) circuit 2 (CC2)                |  |
| NO4                 |                                       | CP2 (compresseur) circuit 2 (CC2A)               |  |
| NO5                 |                                       | VS1 (électrovanne d'arrêt liquide) circuit 1     |  |
| NO6                 |                                       | VS2 (électrovanne d'arrêt liquide) circuit 1     |  |
| NO7 (échange)       |                                       | Pompe 1 évaporateur                              |  |
| NO8                 |                                       | Alarme grave                                     |  |
| N09                 |                                       | Pompe 2 évaporateur                              |  |
| NO10                | NRP                                   | Ventilateur 1 condenseur                         |  |
| NO10                | NXP                                   | Pompe géothermique                               |  |
| NO11                |                                       | Ventilateur 2 condenseur                         |  |
| NO12                |                                       | VIC1 (vanne d'inversion cycle)                   |  |
| NO13                |                                       | VIR1 (vanne d'inversion récupération)            |  |
| NO14                |                                       | VIC2 (vanne d'inversion cycle)                   |  |
| NO15                |                                       | VIR2 (vanne d'inversion récupération)            |  |
| NO16                |                                       | Résistance antigel                               |  |
| NO17                |                                       | VS1 (électrovanne d'arrêt liquide) circuit 2     |  |
| NO18                |                                       | VS2 (électrovanne d'arrêt liquide) circuit 2     |  |
| Entrées numériques  |                                       | Master                                           |  |
| ID1                 |                                       | Haute pression circuit 1                         |  |
| ID2                 |                                       | Basse pression circuit 1                         |  |
| ID3                 |                                       | On/Off à distance installation/froid             |  |
| ID4                 |                                       | Chaud/froid à distance installation              |  |
| ID5                 |                                       | Contrôleur de débit évaporateur                  |  |
| ID6                 |                                       | Magnétothermigue CP1 circuit 1 (MT1)             |  |
| ID7                 |                                       | Magnétothermique CP2 circuit 1 (MT1A)            |  |
| ID8                 |                                       | Alarme moniteur de phase                         |  |
| ID9                 |                                       | Haute pression circuit 2                         |  |
| ID10                |                                       | Basse pression circuit 2                         |  |
| ID11                |                                       | Magnétothermique CP1 circuit 2 (MT2)             |  |
| ID12                |                                       | Magnétothermique CP2 circuit 2 (MT2A)            |  |
| ID12                |                                       | Magnétothermigue pompe 1 évaporateur             |  |
| ID13                |                                       | Magnétothermique pompe 2 évaporateur             |  |
| ID15                | · · · · · · · · · · · · · · · · · · · | Magnetorieringer portjeger z erspekter           |  |
| ID15                |                                       | Magnétothermique pompe gáothermique              |  |
| ID15                |                                       | Magnetotremique pompe geotremique                |  |
| ID10                |                                       | Elissotat adothermique                           |  |
|                     |                                       |                                                  |  |
| Sorties analogiques |                                       | Mactar                                           |  |
| Y1 (0-10V)          |                                       | mater                                            |  |
| Y2 (0-10V)          |                                       | Pompe modulante évanorateur                      |  |
| <u>Y3 (0-10V)</u>   | NRP                                   | Ventilateur modulant 1                           |  |
| Y3 (0-10V)          | NXP                                   | Pompe modulante aésthermique                     |  |
| Y4 (0-10V)          |                                       | Ventilateur modulant 2                           |  |
| Entrées analogiques |                                       | Mactor                                           |  |
|                     |                                       | Haute pression circuit 1                         |  |
| B2                  |                                       | Basso pression circuit 1                         |  |
| B3                  |                                       | Température de sortie d'au de l'évanorateur      |  |
| <u></u>             |                                       | Température d'entrée de l'eau dans l'évanorateur |  |
| B5                  |                                       | Température Gaz de refoulement (PT1000) Circuit1 |  |
| B6                  |                                       | Hauto processon circuit 2                        |  |
| B7                  |                                       |                                                  |  |
| D/                  |                                       | Dasse pression circuit 2                         |  |
| B0                  |                                       |                                                  |  |
| עט<br>בעט<br>געס    |                                       | Tompérature Car de refeulement (DT1000) Circuita |  |
| DIU                 |                                       | remperature Gaz de reroulement (PTT000) Circuitz |  |

#### 5.8 LISTE DES ENTREES/SORTIES - CARTE MPC

| SORTIES NUMÉRIQUES  | Gamme | Master                                                                   |  |  |
|---------------------|-------|--------------------------------------------------------------------------|--|--|
| NO1                 |       | Pompe 1 récupération                                                     |  |  |
| NO2                 |       | Pompe 2 récupération                                                     |  |  |
| NO3                 |       | CP3 circuit 1 (CC1B)                                                     |  |  |
| NO4                 |       | CP3 circuit 2 (CC2B)                                                     |  |  |
| NO5                 |       | Électrovanne récupération circuit 1 (VS-R)                               |  |  |
| NO6                 |       | Électrovanne récupération circuit 2 (VS-R)                               |  |  |
| NO7 (échange)       |       | Électrovanne batterie circuit 1 (VS-B)                                   |  |  |
| NO8                 |       | Électrovanne batterie circuit 2 (VS-B)                                   |  |  |
| NO9                 |       | Électrovanne évaporateur circuit 1 (VS-E)                                |  |  |
| NO10                |       | Électrovanne évaporateur circuit 2 (VS-E)                                |  |  |
| NO11                |       | VBY circuit1                                                             |  |  |
| NO12                |       | VBY circuit2                                                             |  |  |
| Entrées numériques  |       |                                                                          |  |  |
| ID1                 |       | Contrôleur de débit Récupération                                         |  |  |
| ID2                 |       | Magnéto-thermique pompe 1 récupération                                   |  |  |
| ID3                 |       | Magnéto-thermique pompe 2 récupération                                   |  |  |
| ID4                 |       | Magnéto-thermique CP3 circuit 1 (MT1B)                                   |  |  |
| ID5                 |       | Magnéto-thermique CP3 circuit 2 (MT2B)                                   |  |  |
| ID6                 |       | On/off à distance sanitaire/chaud                                        |  |  |
| ID7                 |       | Activation selon setpoint chaud sanitaire                                |  |  |
| ID8                 |       |                                                                          |  |  |
| ID9                 |       |                                                                          |  |  |
| ID10                |       |                                                                          |  |  |
| Sorties analogiques |       |                                                                          |  |  |
| Y1 (0-10V)          |       |                                                                          |  |  |
| Y2 (0-10V)          |       |                                                                          |  |  |
| Y3 (0-10V)          |       |                                                                          |  |  |
| Y4 (0-10V)          |       |                                                                          |  |  |
| Entrées analogiques |       |                                                                          |  |  |
| B1 (NTC)            |       | Température eau entrée récupération                                      |  |  |
| B2 (NTC)            |       | Température eau sortie récupération 1                                    |  |  |
| B3 (NTC)            |       | Température de l'eau à la sortie commune de l'évaporateur (Master/Slave) |  |  |
| B4 (NTC)            |       | Température de l'eau à la sortie commune récupération (Master/Slave)     |  |  |
| B5 (NTC)            |       | Température ballon ECS (option)                                          |  |  |
| B6 (NTC)            |       | Température eau sortie récupération 2                                    |  |  |
| B7 (NTC)            | NRP   | Température du liquide (fin de dégivrage) Circuit 1                      |  |  |
| B7 (NTC)            | NXP   | Température entrée eau géothermique(fin dégivrage) Circuit 1             |  |  |
| B8 (NTC)            |       |                                                                          |  |  |
| B9 (NTC; NTC HT;)   |       |                                                                          |  |  |
| B10 (NTC)           | NRP   | Température du liquide (fin de dégivrage) Circuit 2                      |  |  |
| B10 (NTC)           | NXP   | Température sortie eau géothermique                                      |  |  |
| B11 (0-5V)          |       | · • •                                                                    |  |  |
| B12 (0-5V)          |       |                                                                          |  |  |

#### 6 MENU ON/OFF

6.1 MISE EN MARCHE OU ARRÊT DE L'UNITÉ ET CONFIGURATIONS SUR LE MODE DE FONCTIONNEMENT (2 TUYAUX)

# On/Off Général Installation Off de Horloge Côté Récupér. Off de Horloge Activation générale: YES

- On/Off Unité : dans cette fenêtre, on visualise les données concernant la condition de l'unité et son mode de fonctionnement.
- Condition ON/Off générale, activable par l'utilisateur
- 6.2 MISE EN MARCHE OU ARRÊT DE L'UNITÉ ET CONFIGURATIONS SUR LE MODE DE FONCTIONNEMENT (4 TUYAUX)

# On/Off Général

Côté froidOff pour AlarmeCôté chaudOff pour AlarmeActivation général:YES

 On/Off Unité : dans cette fenêtre, on visualise les données concernant la condition de l'unité et son mode de fonctionnement.

Condition ON/Off générale, activable par l'utilisateur

- 7 MENU INSTALLATION (2 TUYAUX)
- 7.1 AFFICHAGE RÉGLAGES ACTUELS DU GROUPE D'EAU GLACÉE

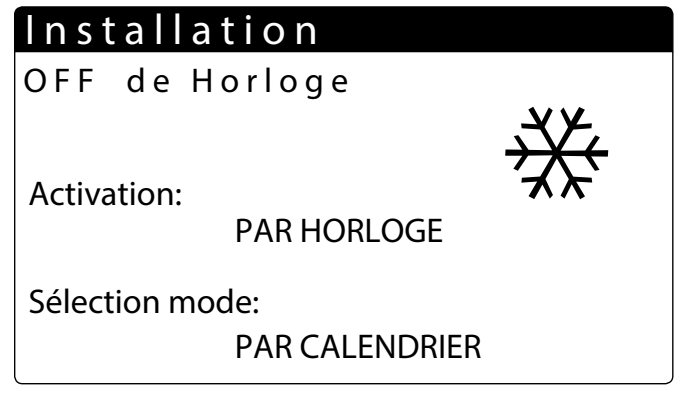

Affiche les configurations en cours du Chiller:

- NON : l'installation ne produit pas d'eau froide / chaude, la récupération est gérée à part
  Oui : l'unité fonctionne et le réglage de l'installation est effectué sur le point de consigne
- Our : unite ionctionne et le reglage de l'installation est effectué sur le point de consigne par défaut
   Origination est de l'antibilité de la constant de l'antibilité est effectué sur le deux
- Oui avec régl.2 : l'unité fonctionne et le réglage de l'installation est effectué sur le deuxième point de consigne configuré
- PAR HORLOGE : le réglage de l'installation est effectué sur les tranches horaires configurées, lorsqu'elles sont activées.

Sélection mode :

- À VÉRIFIER : l'unité est gérée par la commande à distance, à l'aide du système BMS.
- PAR ENT. NUM.: si le contact numérique (dispositif auxiliaire) se ferme, le fonctionnement en chauffage est activé
- PAR TEMP.EXT : en fonction de la température extérieure, le fonctionnement en refroidissement ou chauffage est sélectionné
- **PAR CALENDRIER** : l'unité produit de l'eau chaude en fonction de la période configurée
- CHAUFFAGE : L'unité produit de l'eau chaude
- REFROIDISSEMENT : l'unité produit de l'eau froide

#### 7.2 AFFICHAGE DU POINT DE CONSIGNE INSTALLATION 1

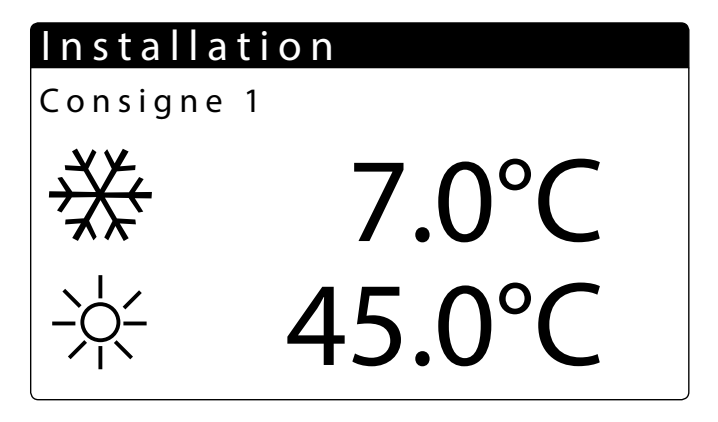

Affiche les configurations en cours du Chiller

- Indique le point de consigne de production de l'eau froide
- Indique le point de consigne de production de l'eau chaude

#### 7.3 AFFICHAGE DU POINT DE CONSIGNE INSTALLATION 2

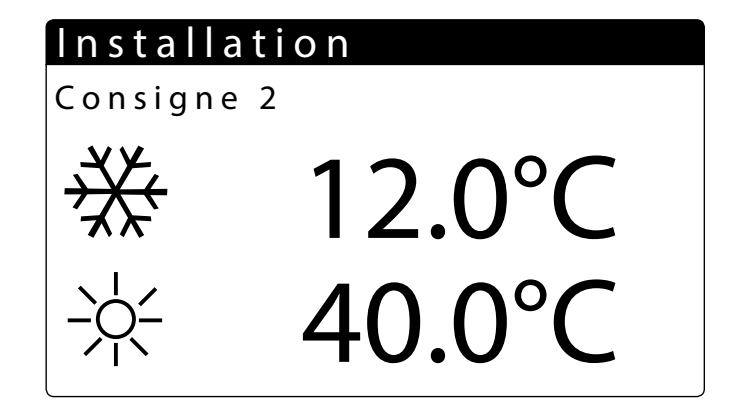

Affiche les configurations du point de consigne 2 (uniquement s'il est activé)

- Indique les configurations du point de consigne pour la production de l'eau froide

- Indique les configurations du point de consigne pour la production de l'eau chaude

#### 7.4 ACTIVATION : PAR HORLOGE

## Installation

| Tranche<br>Jour | s horaires<br>MARD | ;<br>) |
|-----------------|--------------------|--------|
| ON              | OFF                | SEL    |
| a: 8: 0         | 12: 0              | OFF    |
| b:16: 0         | 22: 0              | ON     |

### Installation

| Tranches horaires<br>Jour MARDI |   |    |   |  |      |
|---------------------------------|---|----|---|--|------|
| ON                              |   | OF | F |  | SEL  |
| c: 0:                           | 0 | 0: | 0 |  | Set2 |
| d: 0:                           | 0 | 0: | 0 |  | ON   |

Indique le jour de la semaine

Indique la condition de l'unité, en marche ou arrêtée

 Indique les tranches horaires de la journée et, il est possible de configurer la mise en marche et l'arrêt de l'unité:

SEL - il est possible de sélectionner, pour la tranche horaire concernée, si laisser l'unité arrêtée (OFF), en fonction (ON) en utilisant le point de consigne par défaut ou utiliser le deuxième point de consigne (Set2)

- Indique le jour avec les configurations à copier

# Installation Trancheshoraires Jour MARDI Cop.pour --- No

— Indique le jour où copier les configurations.

 — Il est possible de copier les configurations sur un seul jour ou sur tous les jours: Non = désactive la fonction copie des configurations du jour

OUI = active la fonction copie des configurations du jour

Chaque programme compte 8 jours et chaque jour comporte quatre tranches horaires dans lesquelles il est possible de configurer l'heure d'allumage et d'extinction, le point de consigne 2 ou l'allumage et l'extinction.

En dehors de ces 4 tranches horaires, le programme éteint l'installation :

|    | ON   | l (set 1) |        | Set 2 |         | Set 2  |         | ON (set 1) |       |   |
|----|------|-----------|--------|-------|---------|--------|---------|------------|-------|---|
|    | a-On | a-O       | ff b-C | n b-C | Off c-O | )n c-C | Off d-O | n d-       | Off   | 7 |
| 00 | 00   |           |        |       |         |        |         |            | 24:00 |   |

#### 7.5 SÉLECTION MODE : PAR CALENDRIER

| Refroid./Chauff.                  |     |
|-----------------------------------|-----|
| Sélect. Froid/Chaud<br>Calendrier | o n |
| Début chauff                      | 0/  |
| Fin chauff                        | 0/  |

Configure la date du début de la période à laquelle activer l'unité en chauffage.

Configure la date de fin de la période à laquelle désactiver l'unité en chauffage

#### 7.6 SÉLECTION MODE : TEMPÉRATURE EXTÉRIEURE

### Refroid./Chauff.

Select Cool/Heat avec Température extérieur

Cons. ON refr. Cons. ON chauff.

26°C 07.0°C

Configure la température extérieure à laquelle activer l'unité en fonctionnement rafraîchissement

Configure la température extérieure à laquelle activer l'unité en fonctionnement chauffage

#### **MENU RÉCUPÉRATION (2 TUYAUX)** 8

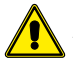

ATTENTION: L'unité NRP - 2 tuyaux est prévue pour la production d'Eau Chaude Sanitaire (E.C.S.). Ne prévoit pas le Cycle Anti-légionelle.

#### 8.1 AFFICHAGE DU POINT DE CONSIGNE RÉCUPÉRATION

Côté Récupér.

Off de Horloge

Activation:

PAR HORLOGE

Affiche les configurations en cours de l'échangeur.

OUI : L'unité produit de l'eau chaude pour usage sanitaire

NON : l'unité fonctionne et le réglage de l'installation est effectué sur le point de consigne par défaut.

PAR HORLOGE : le réglage de l'installation est effectué sur les tranches horaires configurées, lorsqu'elles sont activées.

Oui avec régl.2 : l'unité fonctionne et le réglage de l'installation est effectué sur le deuxième point de consigne configuré.

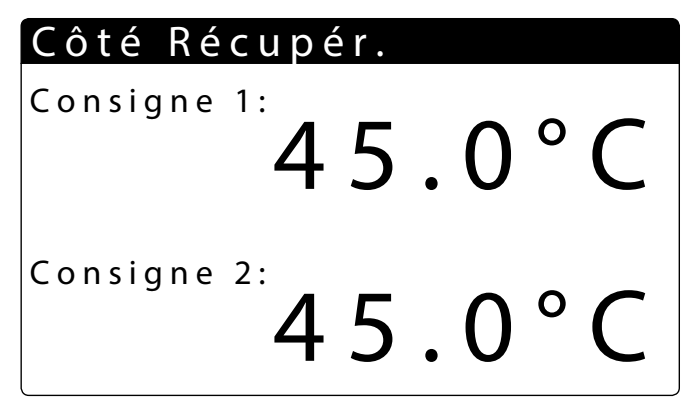

- Affiche les configurations en cours du Chiller

- Indique la valeur de la température de l'eau à la sortie de l'échangeur, configurée dans le point de consigne par défaut
- Indique la température de l'eau à la sortie de l'échangeur, configurée dans le deuxième point de consigne

9 **MENU FROID (4 TUYAUX)** 

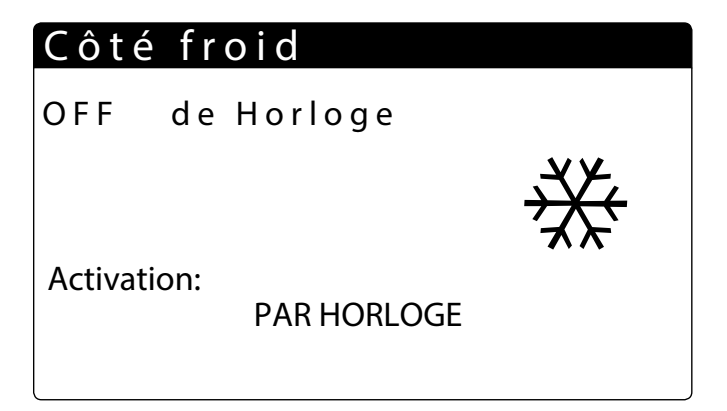

NON : L'unité produit de l'eau froide/chaude

Oui : l'unité fonctionne et le réglage de l'installation est effectué sur le point de consigne par défaut

Oui avec régl.2 : l'unité fonctionne et le réglage de l'installation est effectué sur le deuxième point de consigne configuré

PAR HORLOGE : le réglage de l'installation est effectué sur les tranches horaires configurées, lorsqu'elles sont activées.

#### 9.1 AFFICHAGE DU POINT DE CONSIGNE 1 ÉCHANGEUR **CÔTÉ FROID**

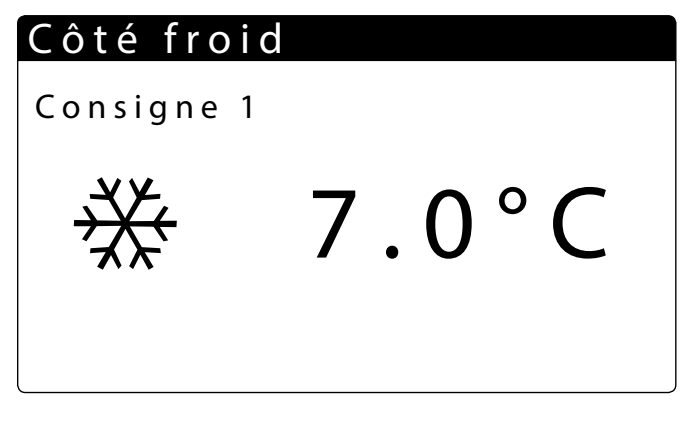

- Affiche les configurations en cours du Chiller
- Indique que le setpoint par défaut de l'installation est activé
- Indique la température de set point à froid

#### 9.2 AFFICHAGE DU POINT DE CONSIGNE 2 ÉCHANGEUR **CÔTÉ FROID**

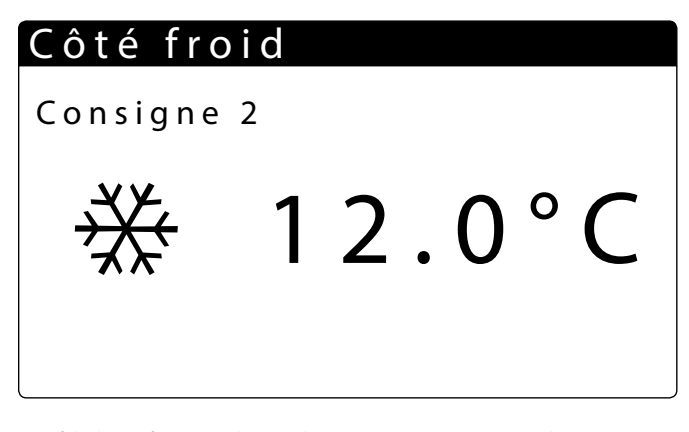

- Affiche les configurations du point de consigne 1 et 2 (uniquement s'il est activé)
- Indique les configurations du point de consigne pour la production de l'eau froide
- Indique les configurations du point de consigne pour la production de l'eau chaude

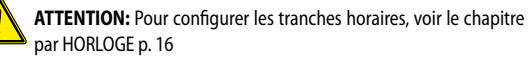

ATTENTION: Pour configurer les tranches horaires, voir le chapitre 7.4 Activation :

#### 10 MENU CHAUD (4 TUYAUX)

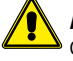

**ATTENTION:** L'unité NRP 4 tuyaux n'est pas prévue pour la production d' d'Eau Chaude Sanitaire (E.C.S.)

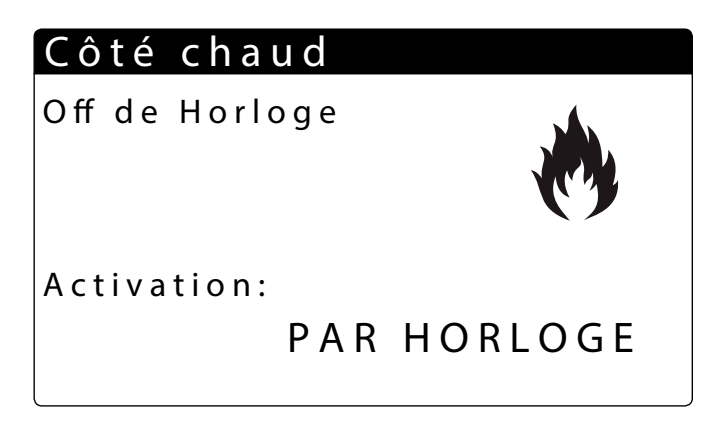

NON : l'unité ne produit pas d'eau chaude côté installation

**OUI** : l'unité fonctionne et le réglage de l'installation est effectué sur le point de consigne par défaut.

**PAR HORLOGE** : le réglage de l'installation est effectué sur les tranches horaires configurées, lorsqu'elles sont activées.

**Oui avec régl.2** : l'unité fonctionne et le réglage de l'installation est effectué sur le deuxième point de consigne configuré.

#### 10.1 AFFICHAGE DU POINT DE CONSIGNE CÔTÉ CHAUD

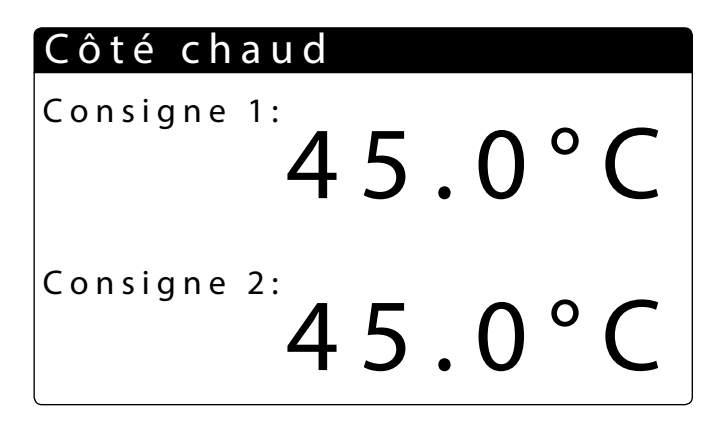

- Affiche les configurations en cours du Chiller

- Indique la valeur de la température de l'eau à la sortie de l'échangeur, configurée dans le point de consigne par défaut
- Indique la température de l'eau à la sortie de l'échangeur, configurée dans le deuxième point de consigne

#### 11 MENU HORLOGE

#### 11.1 CONFIGURATIONS DE LA DATE ET DE L'HEURE DU SYSTÈME

| Horloge |              |
|---------|--------------|
| Jour:   | Mardi        |
| Date:   | 28 JUIN 2022 |
| Heure:  | 14:02        |

- Affiche le jour de la semaine (il est impossible de le modifier par cette fenêtre).

— Il est possible de modifier la date du système

Il est possible de modifier l'heure du système

#### **11.2 CONFIGURATIONS DE LA DATE LÉGALE**

# Horloge

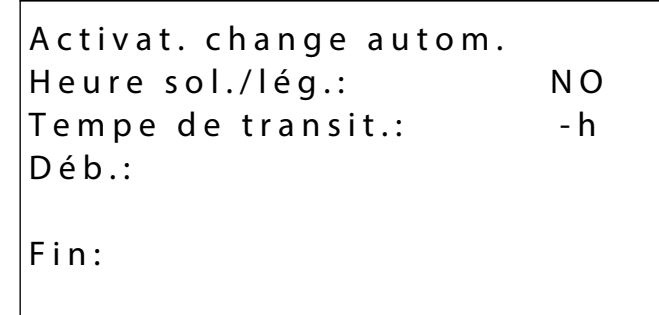

- Horloge : dans cette fenêtre, on visualise les configurations pour l'heure légale.
- Heure légale : ce paramètre indique si activer le réglage de l'horaire du système en fonction de la date, selon les configurations successives.
- Temps de transition : ce paramètre indique de combien augmenter ou diminuer (selon s'il s'agit du début ou de la fin de la période de l'heure légale) l'heure du système en fonction du changement horaire.
- Début usage heure légale : ce paramètre indique à quel jour du mois commencer à utiliser l'heure légale ; pour le spécifier, il faut configurer deux parties du même paramètre, la première indique la semaine (première, deuxième, troisième ou dernière), la deuxième indique le jour de la semaine.
- Mois du début : ce paramètre indique le mois où commencer à utiliser les configurations de l'heure légale
- Heure du début : ce paramètre indique l'heure où commencer à utiliser les configurations de l'heure légale G.
- Fin usage heure légale : ce paramètre indique à quel jour du mois commencer à cesser d'utiliser l'heure légale ; pour le spécifier, il faut configurer deux parties du même paramètre, la première indique la semaine (première, deuxième, troisième ou dernière), la deuxième indique le jour de la semaine.
- Mois de la fin : ce paramètre indique le mois où l'on arrête d'utiliser les configurations de l'heure légale
- Heure de la fin : ce paramètre indique l'heure où l'on arrête d'utiliser les configurations de l'heure légale

#### **11.3 CONFIGURATIONS DE LA FONCTION CALENDRIER**

| Calendrier |         |        |  |  |  |
|------------|---------|--------|--|--|--|
|            |         |        |  |  |  |
| Début      | Fin     | Action |  |  |  |
| 25/DEC     | 26/DEC  |        |  |  |  |
| 15/JUIL    | 15/JUIL |        |  |  |  |
| 0/         | 0 /     |        |  |  |  |
| 0/         | 0/      |        |  |  |  |
| 0/         | 0 /     |        |  |  |  |
|            |         |        |  |  |  |

- De Calendrier : dans cette fenêtre, on configure les actions à exécuter dans la fonction calendrier ; cette fonction permet de configurer 5 périodes, en en spécifiant la durée en jours, et de relier à chacune d'elles une action spécifique à exécuter.
- Début : Indique la date du début pour les 5 périodes configurables.
- Fin : Indique la date de fin pour les 5 périodes configurables.
- Action : indique quelle action exécuter pour chacune des 5 périodes configurables dans le calendrier.
- Dates de début des périodes : ces paramètres spécifient la date (jour/mois) du début de chaque période ; si l'on configure 00/00 comme valeur de début et de fin, cette période sera désactivée.
- Dates de fin des périodes : ces paramètres spécifient la date (jour/mois) de fin de chaque période ; si l'on configure 00/00 comme valeur de début et de fin, cette période sera désactivée.
- Actions configurées pour les périodes : ces paramètres spécifient l'action à exécuter pour les périodes configurées ; les actions peuvent être :

Off (pour arrêter l'unité pendant la période sélectionnée) ;

Fest (pour tous les jours de la période sélectionnée, les configurations concernant les tranches horaires spécifiées pour le jour "FESTIVO" (DE FETE) seront exécutées) ---- (aucune action).

#### **12 MENU ALARMES**

Toutes les fois qu'une alarme est activée, elle est enregistrée dans une zone de mémoire appelée "historique des alarmes", qui contient les 100 dernières alarmes enregistrées sur l'unité ; pour chaque alarme enregistrée, plusieurs informations sont enregistrées sur la situation de l'unité à ce moment là (températures et pressions de service), pour que le personnel de l'assistance technique puisse avoir une vision précise de l'unité lors de l'enclenchement d'une alarme déterminée.

Pour accéder à l'historique des alarmes, il faut :

- **1.** appuyer sur la touche (
- s'il y a des alarmes, faire défiler toutes les alarmes actives à l'aide de la touche (<sup>1</sup>) e arriver à l'îcône qui indi<u>que</u> l'activation de l'historique des alarmes ;
- 3. appuyer sur la touche () pour entrer dans l'historique des alarmes ;
- pour quitter l'historique des alarmes, il faut appuyer sur la touche (<sup>Pro</sup>) ou sur la touche (<sup>Pro</sup>).

# Alarmes

# Thermique ventilateurs circuit 1

Alarme active: 1

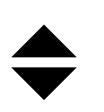

A L 2 8

- Code alarme : ce paramètre indique le code d'alarme, ce code peut être retrouvé dans les pages précédentes (tableau récapitulatif des alarmes).
- Description alarme : ce paramètre indique la description de l'alarme enregistrée.
- Numéro alarme : cette valeur indique le numéro progressif attribué à l'alarme ; cette valeur va de 0 (première alarme enregistrée) à 99 (dernière alarme enregistrée).
- Indique la possibilité de faire défiler les affichages des différentes alarmes activées signa-

lées, en appuyant sur les touches 🚺 et 🛃

#### **12.1 HISTORIQUE DES ALARMES**

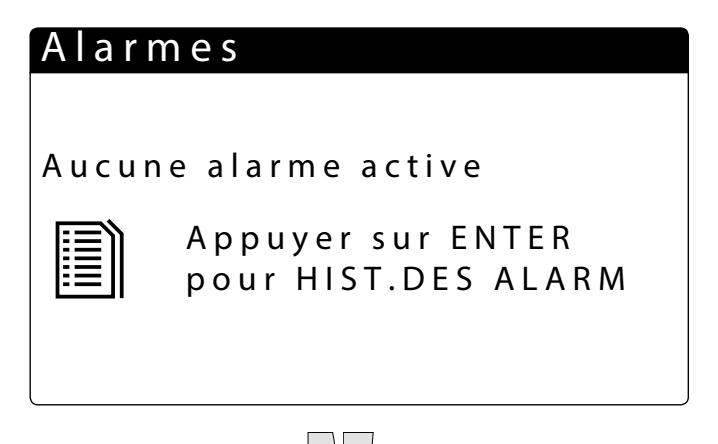

En faisant défiler, à l'aide des touches 1, le menu des alarmes, on accède à la page indiquée, d'où il est possible d'entrer dans le menu historique des alarmes.

| 8:22 29/3                | /11   | N ° 0 5 8 |  |  |  |  |
|--------------------------|-------|-----------|--|--|--|--|
| AL 28 Therm. ventilat. 1 |       |           |  |  |  |  |
|                          | Entré | e Sortie  |  |  |  |  |
| Chiller                  | 15.7° | C 24.5°C  |  |  |  |  |
| Recup.                   | 0.0°  | C 0.0°C   |  |  |  |  |
| C 1 : >>>                | OFF   |           |  |  |  |  |
| C 2: >>>                 | OFF   |           |  |  |  |  |

| 8:22 29/3/   | 11        | N°058  |
|--------------|-----------|--------|
| AL 28 Therm. | ventilat. | 1      |
|              | BP bar    | HP bar |
| Circ 1       | 8.3       | 12.5   |
| Circ 2       | 4.0       | 14.7   |
| Chiller      | 100%      |        |
| Recup.       | 70%       |        |

Pour chaque alarme, il est possible d'avoir les descriptions suivantes :

- Date et heure d'intervention
- Nature de l'alarme
- Température entrée/sortie côté installation
- Température entrée/sortie récupération
- Condition des compresseurs
- Basse pression
- Condition de l'unité
  Condition des compresseurs
- Condition des compresseurs
  Condition des pompes
- Haute pression
- nute pression

#### **13 LISTE DES ALARMES**

Il y a trois types de réarmement pour les alarmes :

- Auto : automatique, lorsque l'événement qui a déclenché l'alarme se termine, l'alarme disparaît.
- Semi (semi-automatique) = l'alarme est automatique, mais si elle se présente plus de 3 fois en une heure, elle devient à réarmement manuel ;
- Manuel : manuel, pour reprendre le fonctionnement normal, une reconnaissance manuelle est nécessaire.

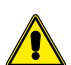

ATTENTION : maintenir pressé le bouton

L'historique des alarmes ne peut etre remis a zero et comme la mémoire disponible ne peut contenir que 100 alarmes, lorsque l'index arrivera à la valeur 99, sa progression repartira de 00 (en surécrivant sur l'alarme la plus ancienne).

| Code  | Gamme | Description                                                                                                    | Notes                                 | Retard          | Réarmement       |
|-------|-------|----------------------------------------------------------------------------------------------------|---------------------------------------|-----------------|------------------|
| AL01  |       | Batterie de l'horloge cassée ou non connectée                                                                                             |                                       |                 | Manuel           |
| AL02  |       | Extension de mémoire endommagée                                                                                                    |                                       |                 | Manuel           |
| AL03  |       | ID8 Moniteur de phase                                                                                                    |                                       |                 |                  |
| AL04  |       | Redémarrage de la carte par absence de tension                                                                                            |                                       |                 |                  |
| AL05  |       | Sonde de haute pression du circuit 1 cassée ou non connectée                                                                              | B1                                    | 30s             |                  |
| AL06  |       | Sonde de haute pression du circuit 2 cassée ou non connectée                                                                              | B6                                    | 30s             |                  |
| AL07  |       | Sonde de basse pression du circuit 1 cassée ou non connectée                                                                              | B2                                    | 30s             |                  |
| AL08  |       | Sonde de basse pression du circuit 2 cassée ou non connectée                                                                              | B7                                    | 30s             |                  |
| AL09  |       | Sonde de témperature de l'eau en entrée évap. cassée ou non connectée                                                                     | B4                                    | 30s             |                  |
| AL10  |       | Temp.sortie.Evap cassée ou déconnectée                                                                                                    | B3                                    | 30s             |                  |
| AL11  |       | Sonde de témperature de l'eau en sortie évap. comp. cassée ou non                                                                         | B3 uPC                                | 30s             |                  |
| AL12  |       | Sonde de témperature de l'eau en entrée récup. cassée ou non connectée                                                                    | B1 uPC                                | 30s             |                  |
| AL13  |       | Sonde de témperature de l'eau en sortie récupération 1 cassée ou non                                                                      | B2 uPC                                | 30s             |                  |
| AL14  |       | Connectee<br>Sonde de témperature de l'eau en sortie récupération 2 cassée ou non                                                         | B6 uPC                                | 30s             |                  |
| ΔΙ 15 |       | Sonde de témperature de l'eau en sortie récupération commune cassée ou                                                                    | R4 uPC                                | 30s             |                  |
|       |       | non connectée                                                                                                    | D4 ur C                               | 505             |                  |
| AL16  | NDD   | Sonde de temperature exterieure cassée ou non connectée                                                                                   | 89                                    | 30s             |                  |
| AL17  | NRP   | Sonde de temperature du liquide du circuit 1 cassee ou non connectee<br>Sonde température entrée géothermique en disfonctionnement ou non |                                       |                 | Manuel - 30s     |
| AL17  |       | connectée                                                                                                    |                                       |                 | Manuel - 30s     |
| ALIS  | INRP  | Sonde température entrée géothermique en disfonctionnement ou non                                                                         |                                       |                 | Manuel - 30s     |
| AL18  | NXP   | connectée                                                                                                    |                                       |                 | Manuel - 30s     |
| AL19  |       | Demande d'entretien des compresseurs Circuit 1                                                                                            |                                       |                 | Manuel           |
| AL21  |       | Mainten.Réc.Pompe1 circuit 1                                                                                                    |                                       |                 | Manuel           |
| AL22  |       | Mainten.Réc.Pompe1 circuit 1                                                                                                    |                                       |                 | Manuel           |
| AL23  |       | Thermiques compresseurs du Circuit 1                                                                                                    |                                       |                 | Manuel           |
| AL24  |       | ID13 Alarme thermique de la pompe 1 de l'installation                                                                                     | ID 6                                  |                 | Manuel           |
| AL25  |       | ID14 Alarme thermique de la pompe 2 de l'installation                                                                                     |                                       |                 | Manuel           |
| AL26  |       | Alarme thermique de la pompe 1 de recuperation                                                                                            |                                       |                 | Manuel           |
| AL27  | NDD   | Alarme thermique pompe de recuperation 2                                                                                                  |                                       |                 | Manuel           |
| AL28  | NKP   |                                                                                                    |                                       |                 | Manuel           |
| AL28  | NXP   | IDTS Thermique pompe geothermique                                                                                                    |                                       |                 | Manuel           |
| AL29  |       | ID16 Inermique des ventilateurs du circuit 2                                                                                              |                                       | 1906 - 26"M49"  | Manuel           |
| AL30  |       | Basse pression par le pressostat du Circuit 1                                                                                             |                                       | 1805 + 35 10148 | Semi automatique |
| AL31  |       | Basse pression de la sonde du Circuit 1                                                                                                   |                                       |                 | Semi automatique |
| AL32  |       | Haute pression par le pressostat du circuit 1                                                                                             |                                       |                 | Manuel           |
| AL33  |       | Gircuit 1 Bassa prossion par la sonde du Circuit 1                                                                                        |                                       |                 | Manuel           |
| AL34  |       | Circuit 2 Passa pression par la sonde (non retardée)                                                                                      |                                       |                 | Manuel           |
| AL33  |       | Drévention circ1 par la solide (Iloir letaidee)                                                                                           |                                       |                 | -                |
| AL30  |       | Prévention circ? par sonde                                                                                                    |                                       |                 |                  |
| AL 38 |       | Absence de flux d'eau de l'évaporateur                                                                                                    |                                       |                 | Semi automatique |
| AL 30 |       |                                                                                                    |                                       |                 | Semi automatique |
| AL30  |       | Alarme antigel de température d'ent /sor de l'installation                                                                                |                                       | 3°C "Ma9"       | Senn automatique |
| AI 41 |       | Alarme antigel de température de la sortie commune de l'installation                                                                      |                                       | 3°C "Ma9"       |                  |
| AI 42 |       | Alarme antigel de température d'ent /sor de récupération 1                                                                                |                                       | 3°C "Ma12"      |                  |
| AI 43 |       | Alarme antigel de température de sortie de récupération 2                                                                                 | · · · · · · · · · · · · · · · · · · · | 3°C "Ma12"      |                  |
| AI 44 |       | Antigel de temperature de sortie                                                                                                    |                                       | 3°C "Ma12"      |                  |
| AL45  |       | Expansion IO (uPC) déconnectée                                                                                                    |                                       | 20 s            |                  |
| AI 46 |       | Expansion IQ (nCQe) déconnectée                                                                                                    |                                       | 20 s            |                  |
| AL47  |       | Force off récuperation 1                                                                                                    |                                       |                 |                  |
| AL48  |       | Sonde de température du gaz de refoulement circ. 1 cassée ou non                                                                          |                                       | 30 s            |                  |
| AL49  |       | Sonde de température du gaz de refoulement circ. 2 cassée ou non                                                                          |                                       | 30 s            |                  |
| ΔΙ 50 |       | COnneclee<br>Redémarrage de la carte par abcence de tension                                                                               | Ce n'est nas une alarmo               |                 |                  |
| AI 51 |       | Mainten Comp 2 circuit 1                                                                                                    | Seul affichane                        | "W18"           |                  |
| AI 52 |       | Mainten Comp.2 circuit 1                                                                                                    | Seul affichage                        | W18″            |                  |
| AL 53 |       | Mainten Comp.1 circuit 2                                                                                                    | Seul affichage                        | W18″            |                  |
|       |       |                                                                                                    | Jean antenage                         |                 |                  |

| Code | Gamme | Description                                                 | Notes          | Retard          | Réarmement       |
|------|-------|-------------------------------------------------------------|----------------|-----------------|------------------|
| AL54 |       | Mainten.Comp.2 circuit 2                                    | Seul affichage | W18″            |                  |
| AL55 |       | Mainten.Comp.3 circuit 2                                    | Seul affichage | W18″            |                  |
| AL56 |       | Mainten.Vent. circuit 2                                     | Seul affichage | W18″            |                  |
| AL57 |       | Mainten.réc.Pompe2 circuit 1                                | Seul affichage | W18″            |                  |
| AL58 |       | Mainten.Inst.Pompe2 circuit 1                               | Seul affichage | W18″            |                  |
| AL59 |       | Thermique Compres. 2 circuit 1                              |                |                 | Manuel           |
| AL60 |       | Thermique Compres. 3 circuit 1                              |                |                 | Manuel           |
| AL61 |       | Thermique Compres. 1 circuit 2                              |                |                 | Manuel           |
| AL62 |       | Thermique Compres. 2 circuit 2                              |                |                 | Manuel           |
| AL63 |       | Thermique Compres. 3 circuit 2                              |                |                 | Manuel           |
| AL64 |       | Basse pression 2 par pressostat                             |                | 180s + 3s "M48" | Semi automatique |
| AL65 |       | Basse pression 2 par sonde                                  |                |                 | Semi automatique |
| AL66 |       | Haute pression 2 du pressostat                              |                |                 | Manuel           |
| AL67 |       | Haute pression 2 de la sonde                                |                |                 | Manuel           |
| AL68 |       | Prévention basse pression circ.1                            |                |                 |                  |
| AL69 |       | Prévention basse pression circ.2                            |                |                 |                  |
| AL71 | NRP   | Antigel Sortie récupération 2                               |                | 3°C "Ma12"      |                  |
| AL71 | NXP   | Force off récuperation 2                                    |                | 3°C "Ma12"      |                  |
| AL72 | NRP   | Antigel Sortie commune réc.                                 |                | 3°C "Ma12"      |                  |
| AL72 | NXP   | Force off récuperation commune                              |                | 3°C "Ma12"      |                  |
| AL73 |       | Prévention TGP circuit 1                                    |                | "Ma39"          |                  |
| AL74 |       | Prévention TGP circuit 2                                    |                | "Ma39"          |                  |
| AL75 |       | Haute température de la sonde de gaz de refoulement circ. 1 |                | "Ma54"          |                  |
| AL76 |       | Haute température de la sonde de gaz de refoulement circ. 2 |                | "Ma54"          |                  |
| AL78 |       | Dégivrage sur Inst. Non disponible                          |                |                 |                  |
| AL79 |       | Dégivrage sur l'échangeur de récupération non disponible    |                |                 |                  |
| AL80 |       | Alarm Offline carte master déconnectée                      |                |                 |                  |
| AL81 |       | Alarm Offline carte NRP 2 déconnectée                       |                |                 |                  |
| AL82 |       | Alarm Offline carte NRP 3 déconnectée                       |                |                 |                  |
| AL83 |       | Alarm Offline carte NRP 4 déconnectée                       |                |                 |                  |
| AL84 |       | Alarme de haute température d'entrée de l'installation      |                |                 | Semi automatique |
| AL85 |       | Alarm haute température -Entrée Réc.                        |                |                 | Semi automatique |
| AL86 |       | Force off chaud circuit 1                                   |                |                 | Semi automatique |
| AL87 |       | Force off chaud circuit 2                                   |                |                 | Semi automatique |
| AL88 |       | Force off froid circuit 1                                   |                |                 | Semi automatique |
| AL89 |       | Force off froid circuit 2                                   |                |                 | Semi automatique |
| AL91 |       | Alarm flussostat géothermique                               |                |                 | ·                |
| AL92 |       | Alarme antigel géothermigue                                 |                |                 |                  |

#### SCARICA L'ULTIMA VERSIONE:

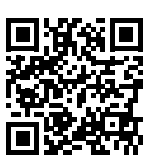

DOWNLOAD THE LATEST VERSION:

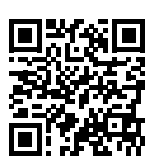

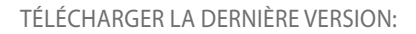

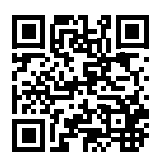

http://www.aermec.com/qrcode.asp?q=5722

http://www.aermec.com/qrcode.asp?q=5714

http://www.aermec.com/qrcode.asp?q=5718

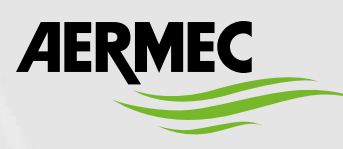

AERMEC S.p.A. Via Roma, 996 - 37040 Bevilacqua (VR) - Italie Tél. +39 0442 633111 - Fax +39 0442 93577 sales@aermec.com - www.aermec.com

#### BITTE LADEN SIE DIE LETZTE VERSION HERUNTER:

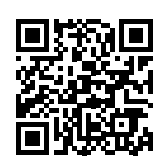

DESCARGUE LA ÚLTIMA VERSIÓN:

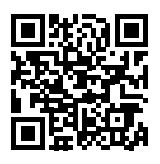

http://www.aermec.com/qrcode.asp?q=14949